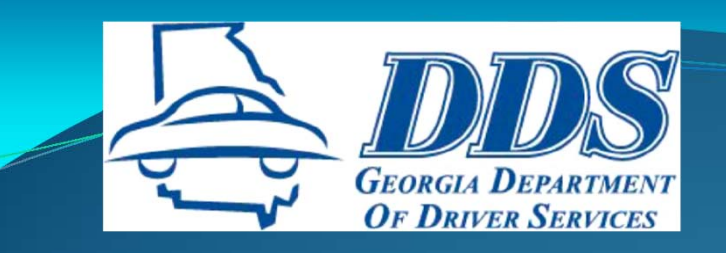

# Online Certification Reporting Application (OCRA) Refresher Course for DT Instructors

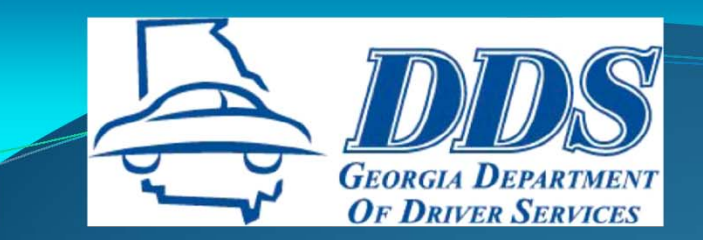

## **THE BASICS**

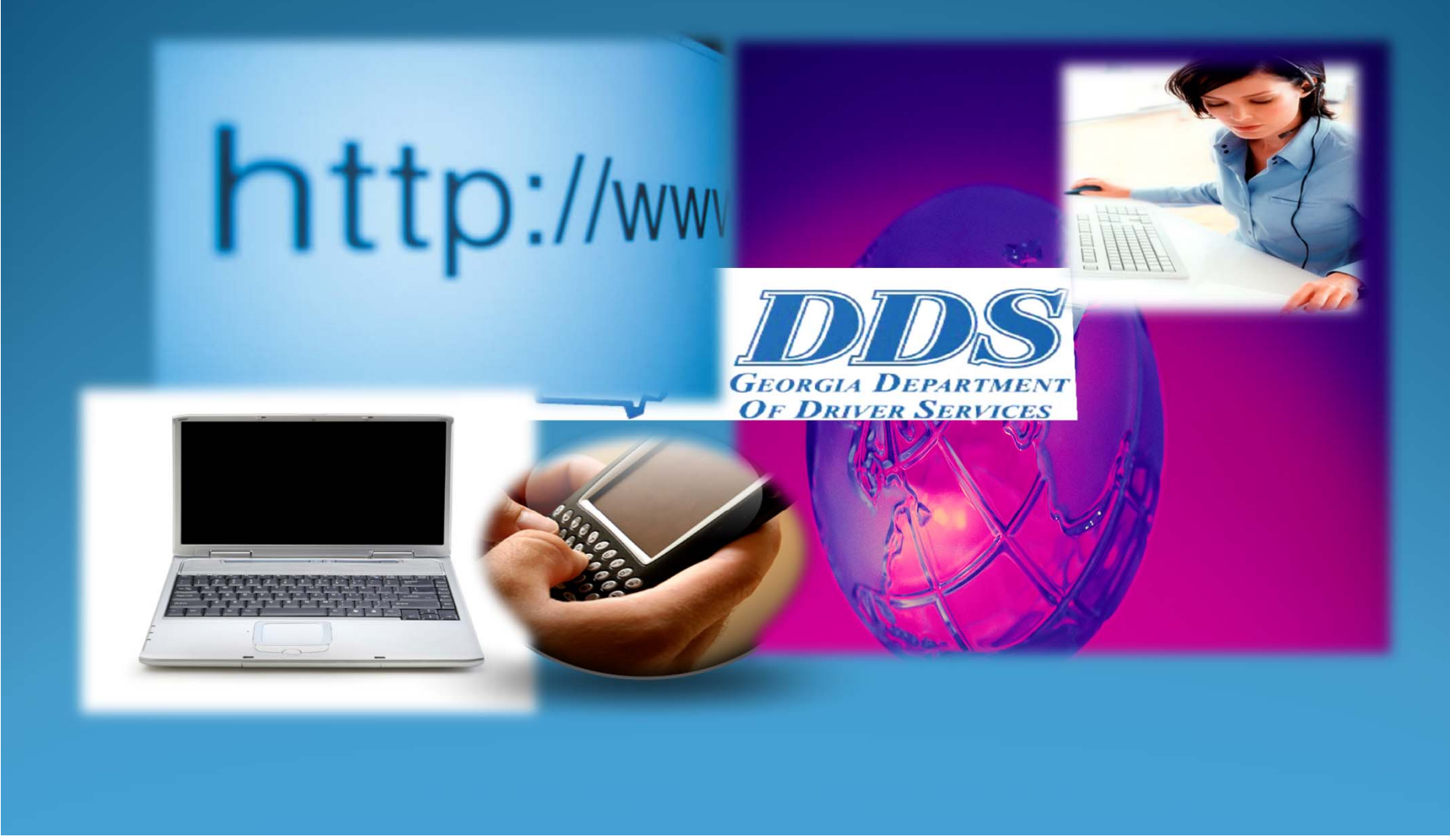

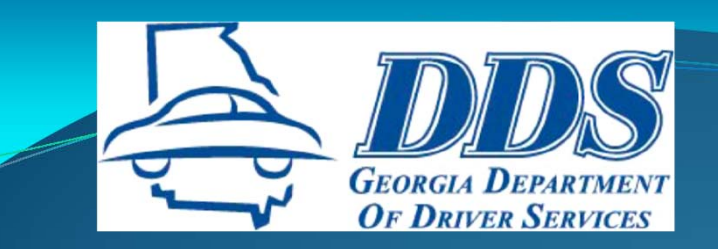

# WHAT IS OCRA?

#### **Online Certification Reporting Application**

- Secure web-based application
- Electronically transmits course completions to DDS
- Updates driving records with course completions
- Generates standard Certificates of Completion
- Creates an electronic record of a student

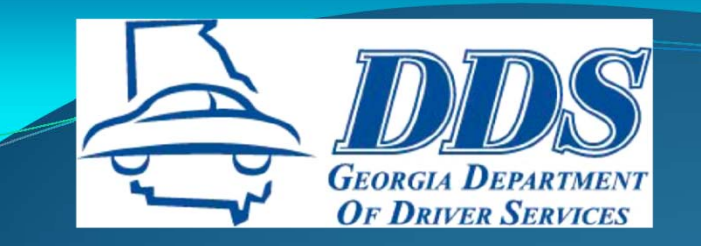

# REQUIREMENTS

- Microsoft Internet Explorer, Version 5 or higher, is the <u>only</u> supported browser. OCRA will not function properly with Google Chrome, Safari or Firefox.
- Adobe Acrobat Reader, Version 8 or higher, is required to view and print certificates.
- Turn off pop-up blockers on Internet Tools.
- There is an automatic log off after 10 minutes of inactivity.

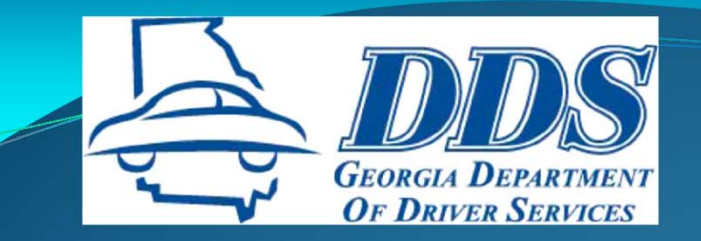

# **HOW IT WORKS**

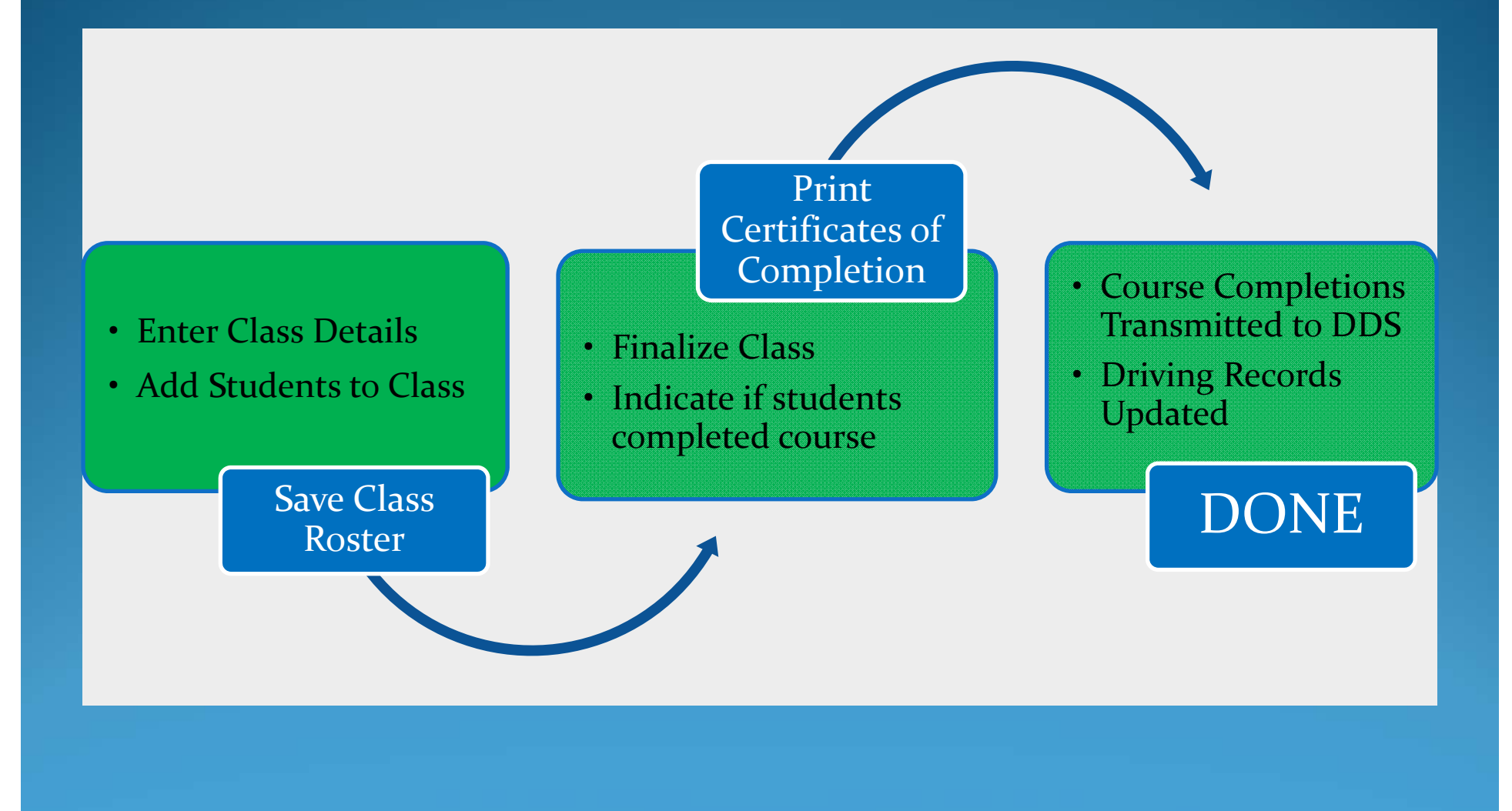

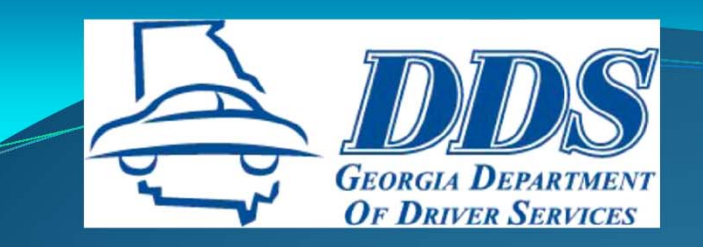

# THE LINK

www.dds.ga.gov

**Business Partners** 

Online Certification Reporting Application (OCRA)

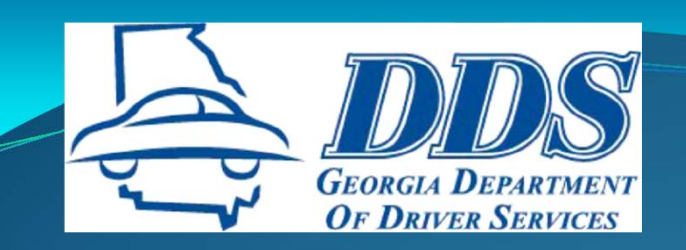

# **THE LINK**

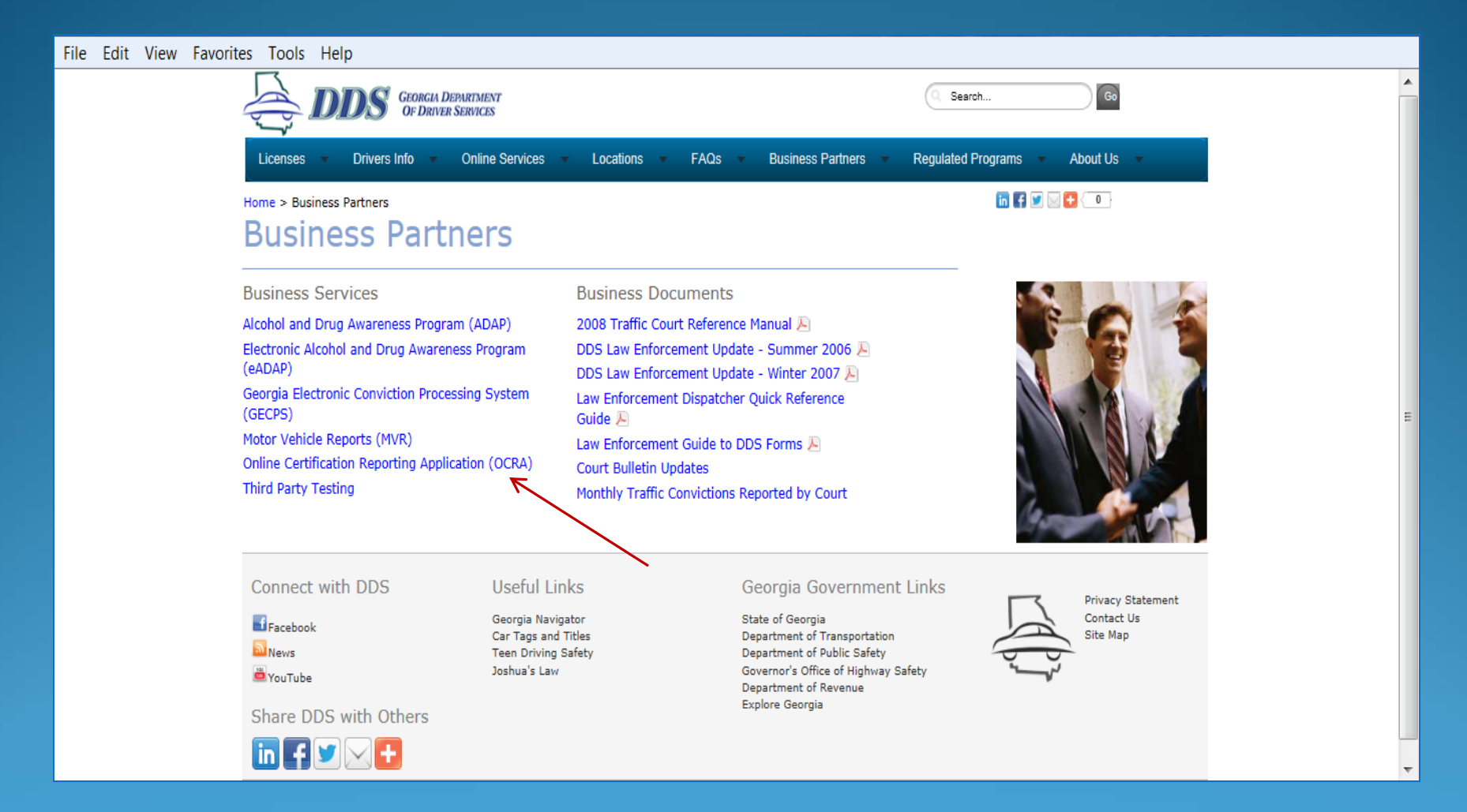

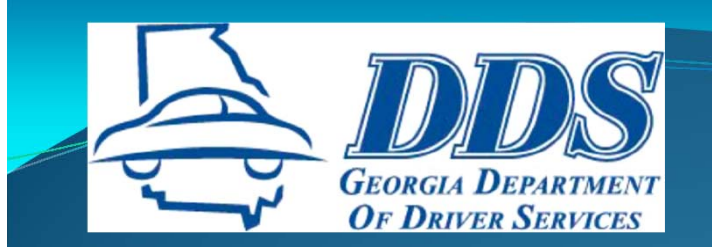

## **OCRA ACCESS**

File Edit View Favorites Tools Help

| vorites Tools H | elp                                                                                                    |                                                                                       |
|-----------------|----------------------------------------------------------------------------------------------------|---------------------------------------------------------------------------------------|
|                 | GEORGIA DEPARTMENT<br>OF DRIVER SERVICES                                                                                                    |                                                                                       |
|                 | Drivers Licenses Online Services Locations FAQs Business Partners Regula                                                                                                    | ated Programs About Us                                                                |
|                 | OCRA Phase II Login                                                                                                    |                                                                                       |
|                 | All the fields indicated with * are required                                                                                                    |                                                                                       |
|                 | * User ID:                                                                                                    | Enter DDS assigned User ID and password. You will be prompted to                      |
|                 | * Password:<br>SIGN IN<br>Forgot Your Password?<br>You are attempting to access resources owned by the Georgia Department of Driver<br>resources are to be accessed by authorized users only. If you are not specifically au<br>these resources, do not proceed further. Unauthorized access could subject you to li<br>prosecution, in accordance with the Georgia Computer Systems Protection Act (O.C.<br>Department of Driver Services Internet communications and interaction are subject<br>audit. By continuing and accessing the Department of Driver Services network, you<br>having your interaction with and use of Department of Driver Services Internet resour<br>audited, retrieved and copied. | Change your password the first time<br>you log in and or have your<br>password reset. |
|                 |                                                                                                    | Privacy Statement   Contact Us                                                        |
|                 | © State                                                                                                    | of Georgia Department of Driver Services                                              |

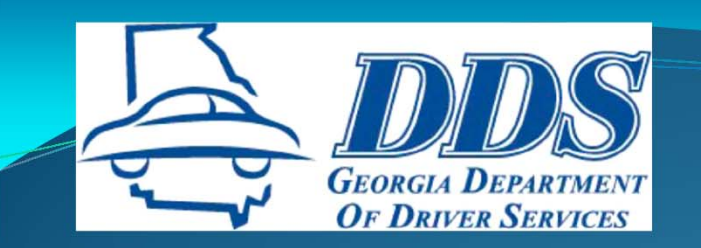

# **OCRA ACCESS**

- Certified DT Private School Owners and Public High School Directors will have automatic access to OCRA. Log-in information will be included in approval packet.
- Certified DT Instructors have access to finalize and print certificates with school's approval.
- Certified DT Private School Owners and Public High School Directors must use the OCRA Administrator Privilege Form to allow office staff access to OCRA or to remove access for staff no longer employed with the school.

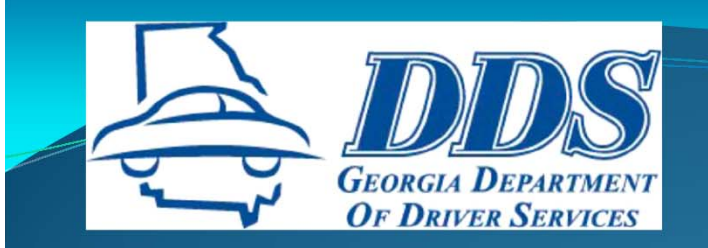

## **OCRA ACCESS**

- For security and liability reasons, OCRA users should NEVER allow someone else to use their OCRA user name or password.
- Users may reset their password by using the Forgot Password link on the OCRA sign-in page or send a request from their personal email to reginfo@dds.ga.gov.

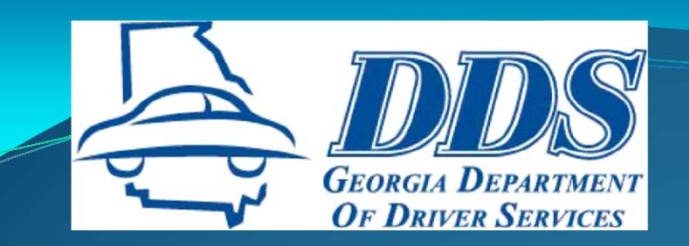

## WELCOME PAGE

#### File Edit View Favorites Tools Help

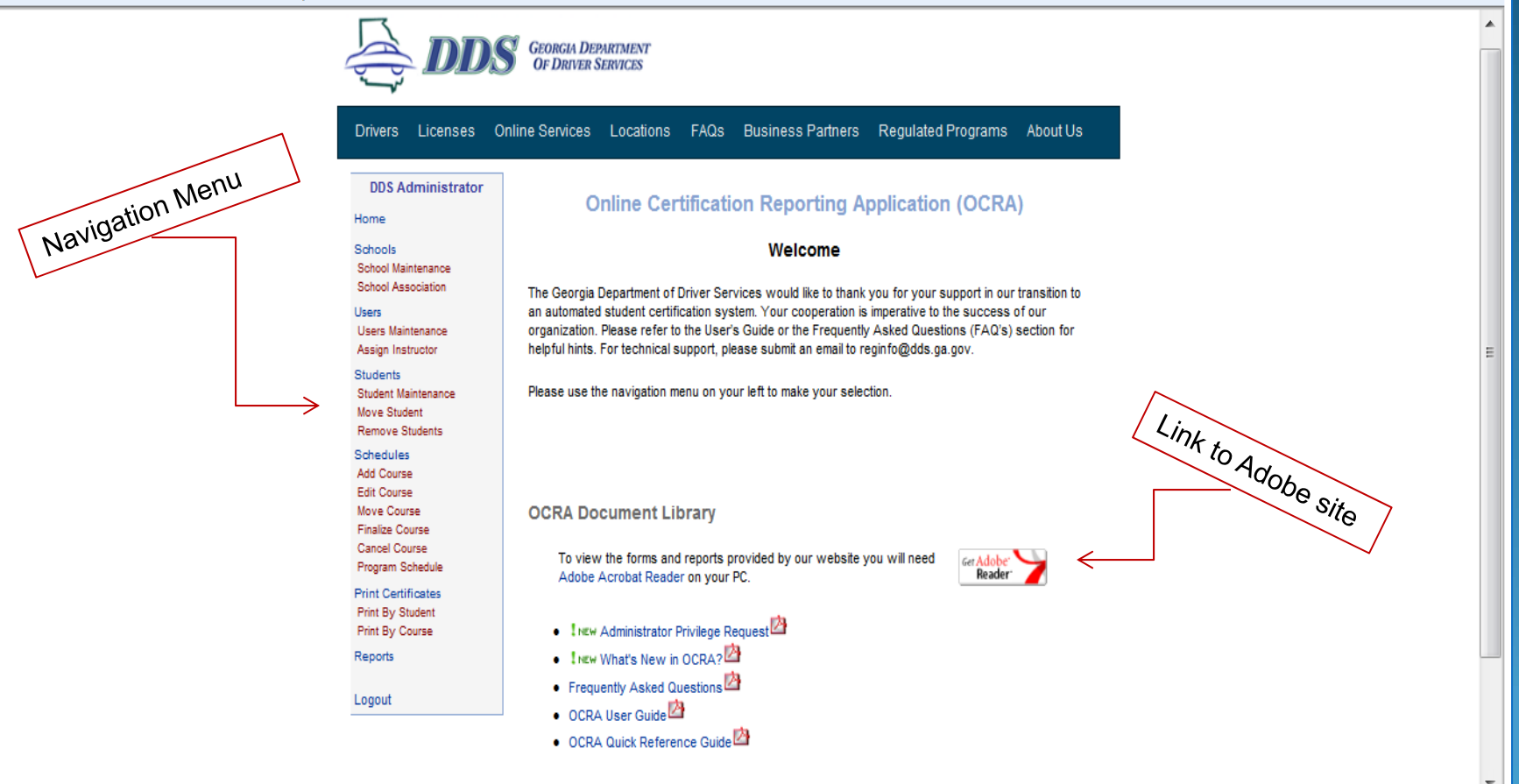

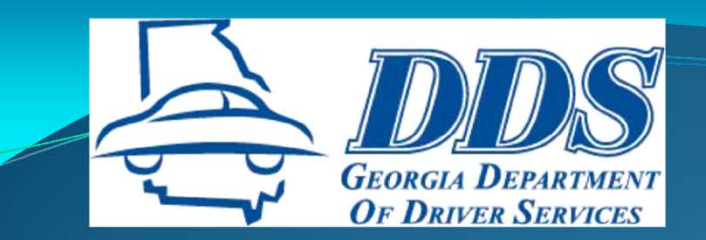

## **DT CLASS SETUP**

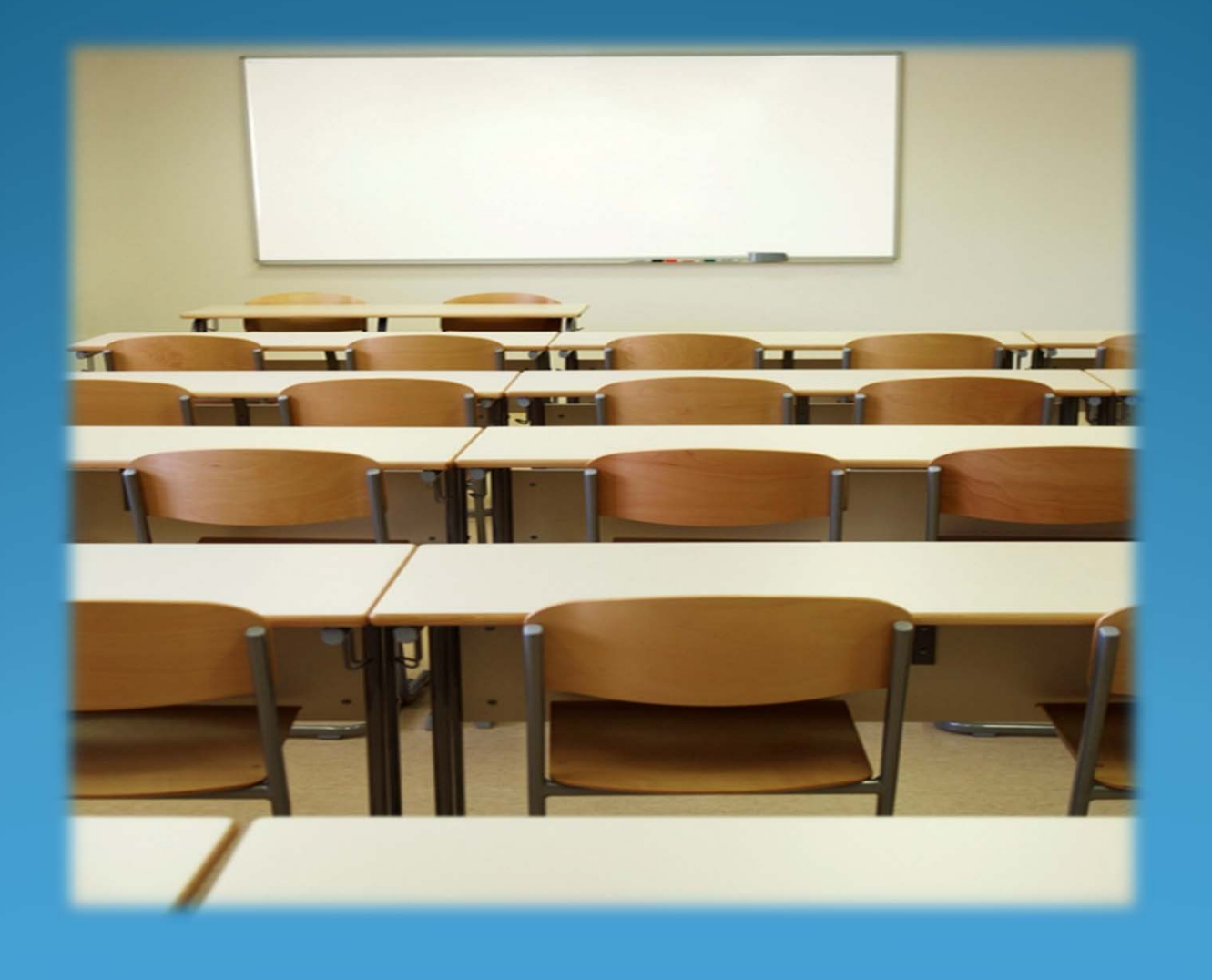

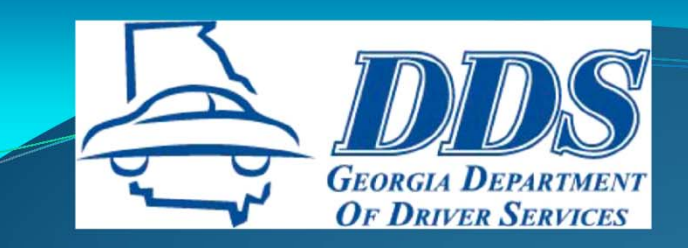

## **ADD DT CLASS**

GEORGIA DEPARTMENT **OF DRIVER SERVICES** Licenses Online Services Locations FAQs Business Partners Regulated Programs Drivers About Us **DDS Administrator** Course Search Home 2. Add Course Schools **Schedule Maintenance Details** School Maintenance School Association School/Instructor/Class Information Users Users Maintenance School: DDS Test Driving School - 10043 × Assign Instructor Students Course Type: DriversEd V Student Maintenance 1. Click Add Course DT-30 Classroom Move Student Remove Students **✓** DT-30/6 Schedules DT-6 BTW 3. Click Go to Add Course Roster Edit Course Instructor: User, DDS  $\sim$ Move Course Finalize Course Cancel Course Start Date: 8/16/2013 Start Time: 9:00 AM  $\sim$ Program Schedule Print Certificates Print By Student Print By Course End Date: 12/15/2013 × Reports Save Select Save button to save class details now and add students to class later. Logout Go To Roster Cancel Go To Previous Screen

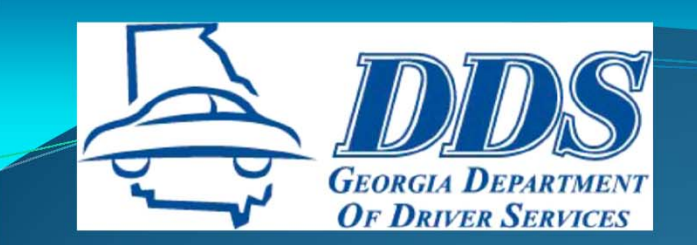

## **ADD STUDENT INFO**

| School Maintenance                     | Schedule Maintenance                                                                                                    |  |  |  |  |  |
|----------------------------------------|----------------------------------------------------------------------------------------------------|--|--|--|--|--|
| School Association                     | Course(s): DT-30/6 Start Date: 8/16/2013 9:00 AM End Date:                                                                                      |  |  |  |  |  |
| Users<br>Lisers Maintenance            | 12/15/2013                                                                                                    |  |  |  |  |  |
| Assign Instructor                      |                                                                                                    |  |  |  |  |  |
| Students                               |                                                                                                    |  |  |  |  |  |
| Student Maintenance<br>Move Student    | · · · · · · · · · · · · · · · · · · ·                                                                                                    |  |  |  |  |  |
| Remove Students                        |                                                                                                    |  |  |  |  |  |
| Schedules                              |                                                                                                    |  |  |  |  |  |
| Edit Course                            |                                                                                                    |  |  |  |  |  |
| Move Course                            |                                                                                                    |  |  |  |  |  |
| Cancel Course                          |                                                                                                    |  |  |  |  |  |
| Program Schedule                       |                                                                                                    |  |  |  |  |  |
| Print Certificates<br>Print By Student | Search Students                                                                                                    |  |  |  |  |  |
| Print By Gourse                        | Add Student                                                                                                    |  |  |  |  |  |
| Reports                                |                                                                                                    |  |  |  |  |  |
| Lesout                                 | Enter the student's information exactly as it appears on the driver's license, ID, or<br>• permit. Do not enter nicknames or abbreviated names. |  |  |  |  |  |
| Logour                                 | Check the "No DL/ID/Permit/SSN" checkbox if the driver's license number or social<br>security number is unknown.                                |  |  |  |  |  |
|                                        | · · · ·                                                                                                    |  |  |  |  |  |
|                                        |                                                                                                    |  |  |  |  |  |
| 1) Enter student information           | First Name: Middle                                                                                                    |  |  |  |  |  |
| 2) Click Confirm                       | Name:                                                                                                    |  |  |  |  |  |
| 3) If address hox opens                | Last Name: Sumix:                                                                                                    |  |  |  |  |  |
|                                        | Date Of Birth: SSN:                                                                                                    |  |  |  |  |  |
| enter address and click                | DL/ID/Permit Country: United States V                                                                                                    |  |  |  |  |  |
| Confirm                                | Num: No DL/ID/Permit/SSN                                                                                                    |  |  |  |  |  |
|                                        | DL State: GA 🗸 Gender: 💷 🗸                                                                                                    |  |  |  |  |  |
|                                        | Comments:                                                                                                    |  |  |  |  |  |
|                                        |                                                                                                    |  |  |  |  |  |
|                                        |                                                                                                    |  |  |  |  |  |
|                                        | $\sim$                                                                                                    |  |  |  |  |  |
|                                        |                                                                                                    |  |  |  |  |  |
|                                        | Confirm Clear                                                                                                    |  |  |  |  |  |
|                                        |                                                                                                    |  |  |  |  |  |
|                                        |                                                                                                    |  |  |  |  |  |
|                                        |                                                                                                    |  |  |  |  |  |

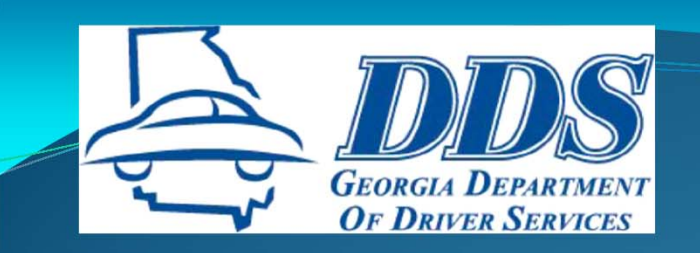

# **ADD STUDENT INFO**

# The student's driving record will only be updated if the correct information is entered.

- First, Middle, and Last Name
- Date of Birth
- DL/ID/Permit # or SSN
- Gender

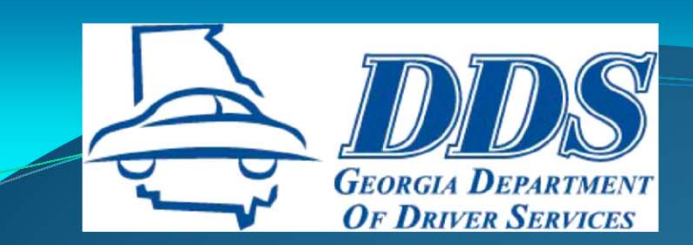

### **COMPLETING ROSTER**

| School Maintenance      |                       |               | Schedule Main      | ntenance          |                 | A                 |
|-------------------------|-----------------------|---------------|--------------------|-------------------|-----------------|-------------------|
| School Association Cour | urse(s): DT-30        | )/6           | Start Date         | e: 8/16/2013 9:00 | D AM End Date:  |                   |
| 12/1                    | /15/2013              |               |                    |                   |                 |                   |
| ance Seld               | lected Stude          | ent(s)        |                    |                   |                 |                   |
| ructor                  |                       |               | Total students sel | ected: 3          |                 |                   |
| ince Firs<br>Nar        | irst Last<br>ime Name | SSN Nur       | IL<br>Nber         | e Fee<br>Paid     | Course Intent ∧ | 1) Enter Fee Paid |
| Bug                     | ggs Bunny 12          | 3456789 0541  | 18192 DT-30/6      | ✓ 350             | Initial License |                   |
| Daff                    | ffy Duck              |               | DT-30/6            | ✓ 350             | Initial License |                   |
| Minr                    | nnie Mouse 78'        | 3765298 00000 | 00000 DT-30/6      | ✓ 350             | Initial License |                   |
| is Sec                  | c<br>earch Students   |               |                    |                   | >               |                   |
| urse                    | dd Student            |               |                    |                   |                 |                   |
|                         | First Name:           | :             |                    | Middle<br>Name:   |                 |                   |
|                         | First Name:           | :             |                    | Middle<br>Name:   |                 |                   |
|                         | Last Name:            |               |                    | Suffix:           |                 |                   |
|                         | Date Of Birth:        |               |                    | SSN:              |                 |                   |
|                         | DL/ID/Permit<br>Num:  |               | /Permit/SSN        | Country:          | United States V |                   |
|                         | DL State:             | GA 🗸          |                    | Gender:           | V               |                   |
| Con                     | mments:               |               |                    |                   |                 |                   |
|                         |                       |               |                    |                   | ~               |                   |
|                         |                       |               |                    |                   | $\sim$          | 2) Save Roster    |
|                         |                       |               | Confirm            | Clear             |                 |                   |
|                         |                       |               |                    |                   |                 |                   |
|                         |                       |               |                    |                   |                 |                   |

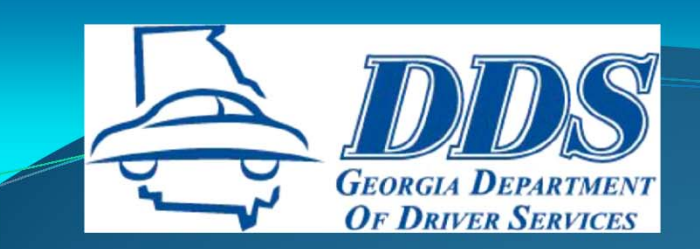

## **COMPLETING ROSTER**

| DDS Administrator                                           |                                          |                      |   |           |
|-------------------------------------------------------------|------------------------------------------|----------------------|---|-----------|
| Home<br>Schools<br>School Maintenance<br>School Association |                                          | Schedule Maintenance | _ | Click Yes |
|                                                             | GEORGIA DEPARTMENT<br>OF DRIVER SERVICES |                      |   |           |
| Save                                                        | Course Confirmat                         | ion                  |   |           |
| Are you                                                     | sure you want to Save this (             | Course?              |   |           |
|                                                             | No                                       | Yes                  | - |           |
|                                                             |                                          |                      |   |           |

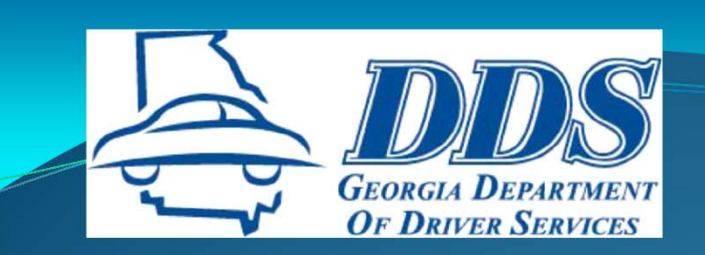

## **COMPLETING ROSTER**

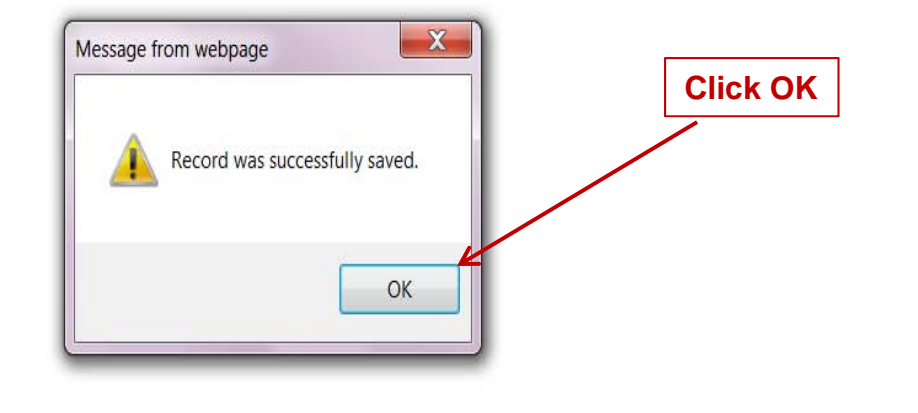

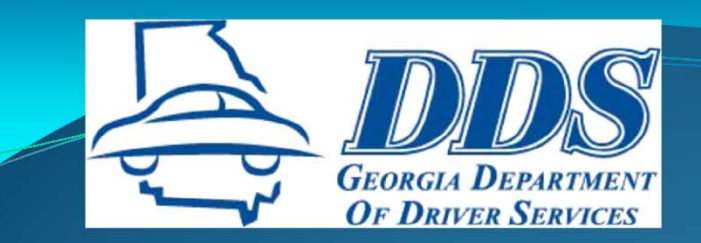

## **DT CLASS EDITS**

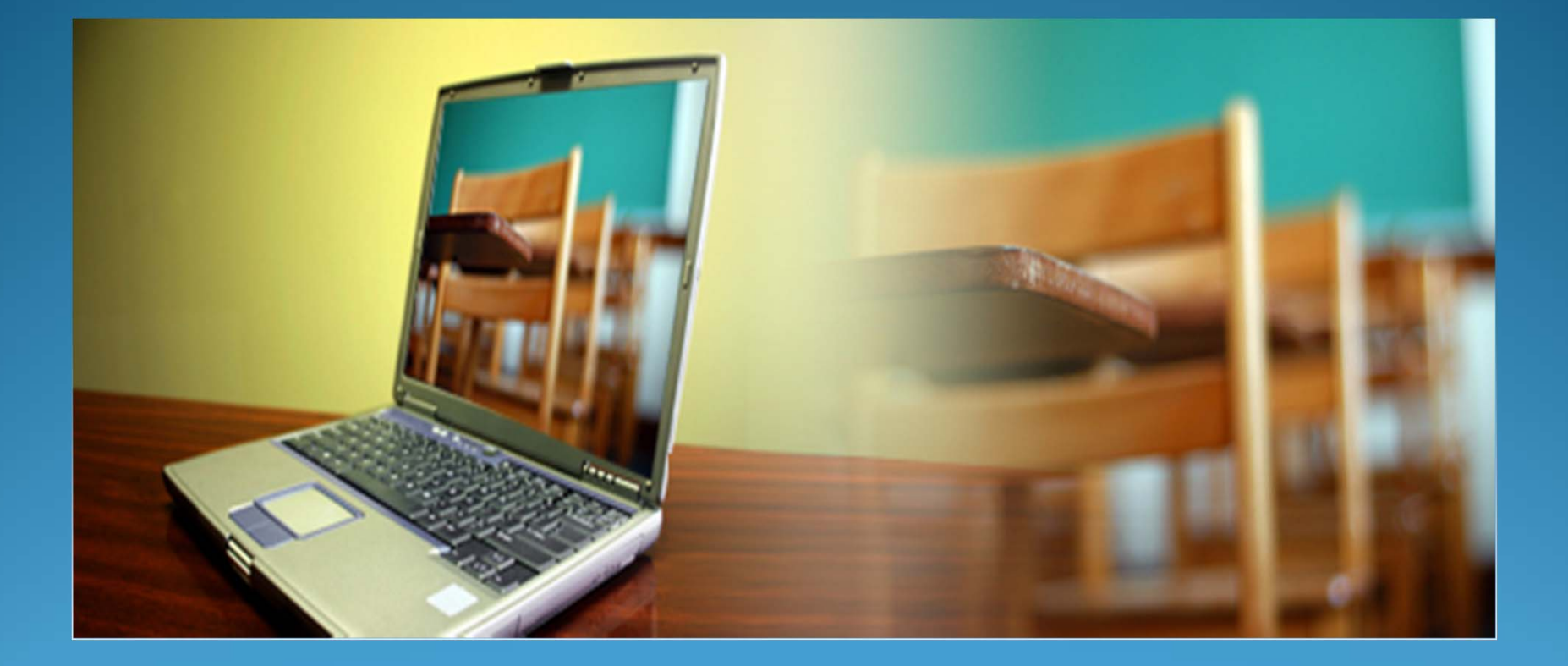

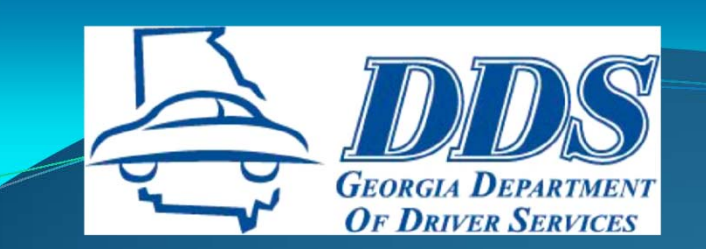

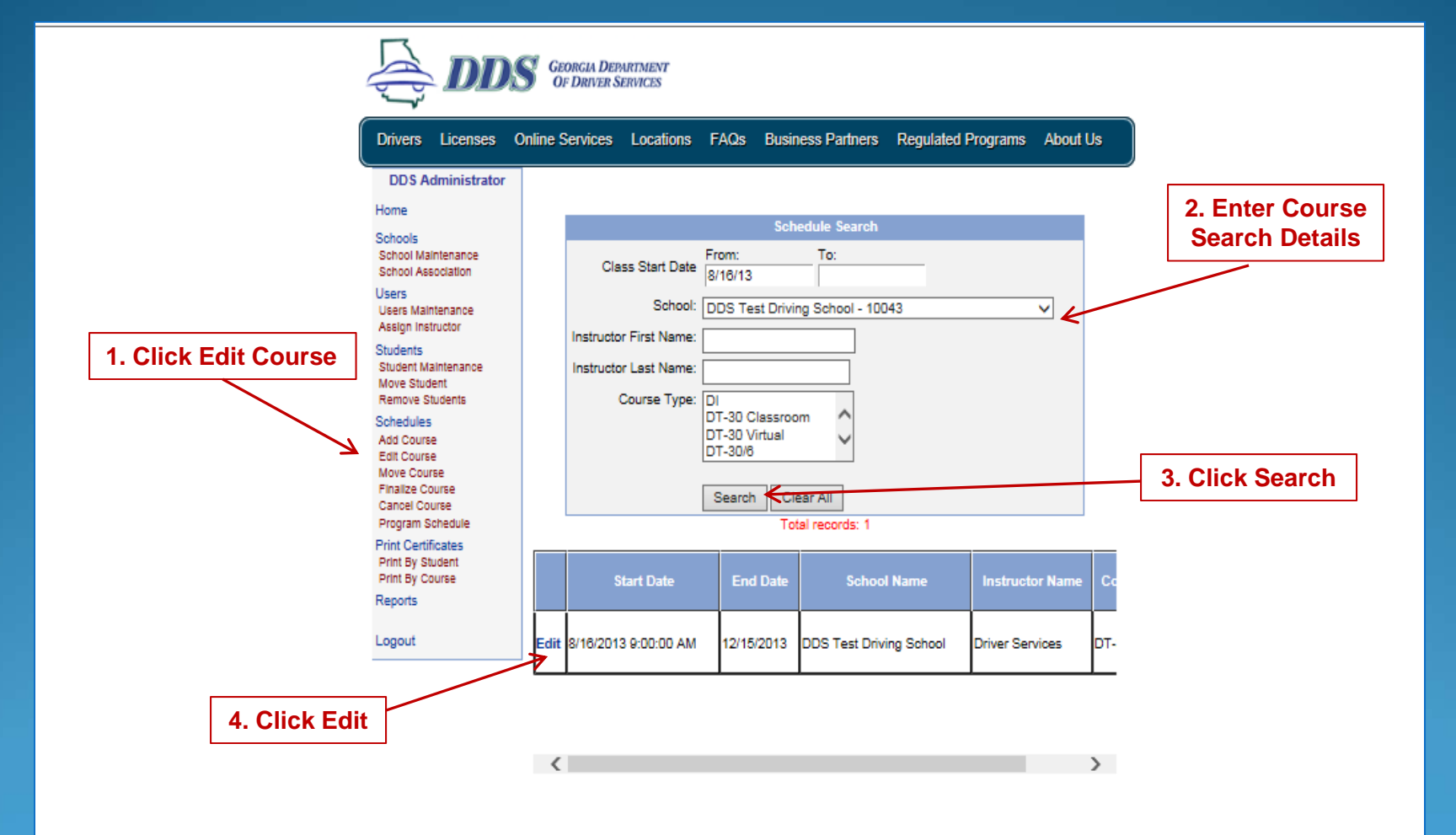

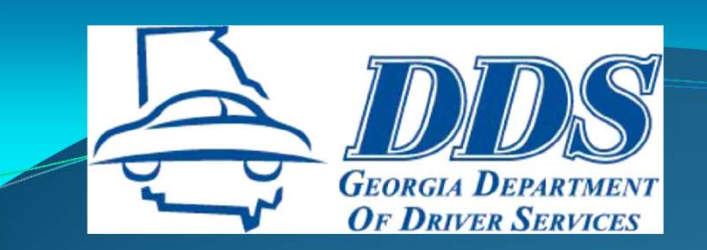

| Drivers Licenses                                           | Online Services Locations FAQs Business Partners Regulated Programs About Us                        |                                           |
|------------------------------------------------------------|----------------------------------------------------------------------------------------------------|-------------------------------------------|
| DDS Administrato                                           | r Search Course                                                                                     |                                           |
| Home                                                       |                                                                                                    |                                           |
| Schools<br>School Maintenance<br>School Association        | Schedule Maintenance                                                                                |                                           |
| Users                                                      | School/Instructor/Class Information                                                                 |                                           |
| Users Maintenance<br>Assign Instructor                     | School: DDS Test Driving School - 10043 V                                                           |                                           |
| Students<br>Student Maintenance<br>Move Student            | Course Type: DriversEd  DT-30 Classroom                                                             |                                           |
| Schedules<br>Add Course<br>Edit Course                     | ✓ DT-30/6<br>DT-6 BTW                                                                               |                                           |
| Move Course<br>Finalize Course<br>Cancel Course            | Instructor: Driver Services                                                                         | r                                         |
| Program Schedule<br>Print Certificates<br>Print By Student | Start Date: 8/16/2013 Start Time: 9:00 AM                                                           | 1. Correct Start Tim<br>and/or End Date i |
| Reports                                                    | End Date: 12/15/2013<br>Save                                                                        | necessary and the<br>click Save           |
| Logout                                                     | Select Save Button to Save Revised Class Details Only.                                              |                                           |
| Logour                                                     | Select Save Button to Save Revised Class Details Only.<br>Go To Roster Cancel Go To Previous Screen |                                           |

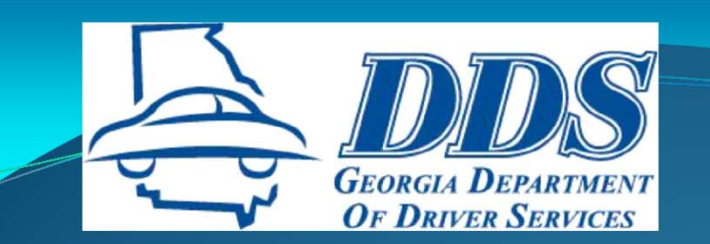

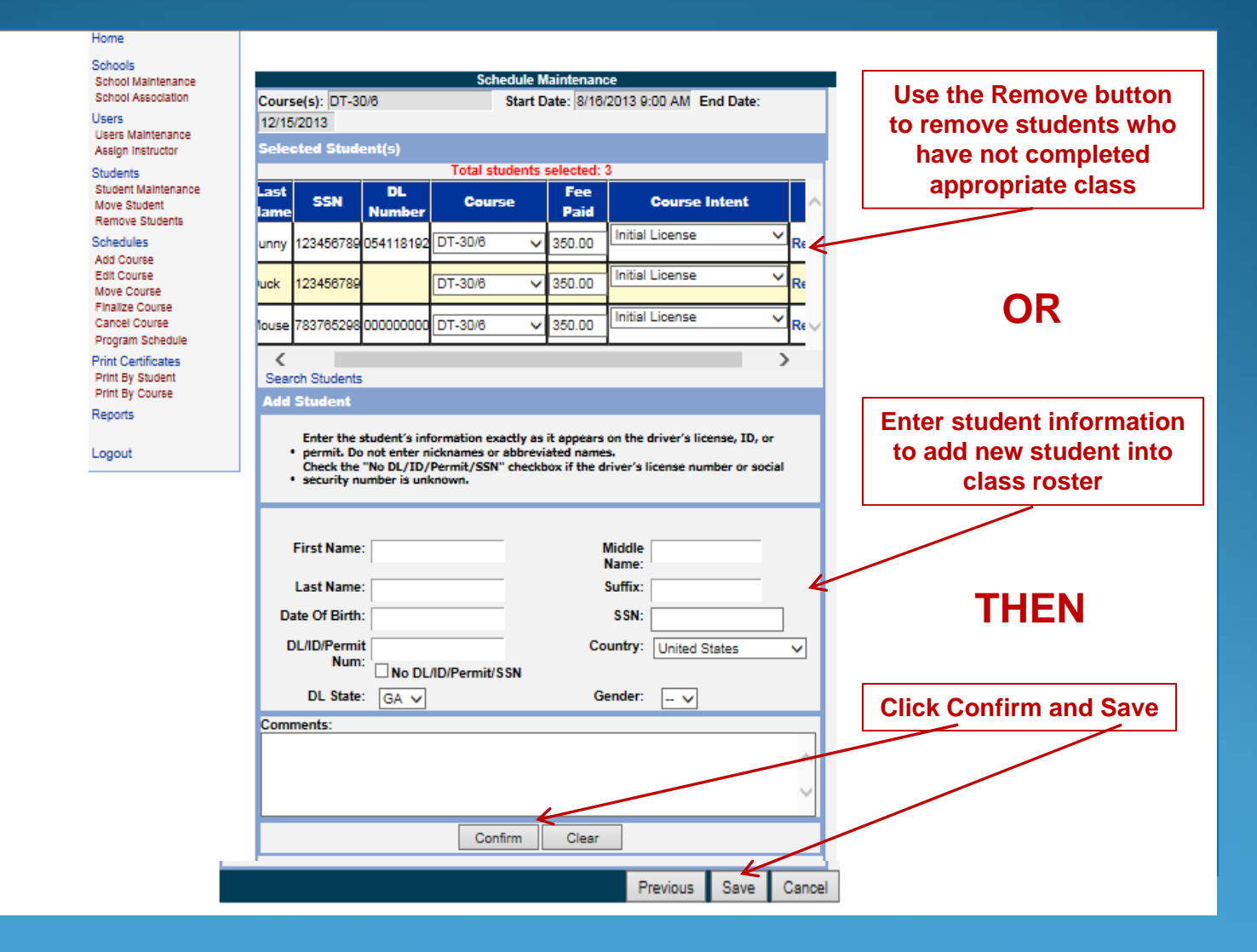

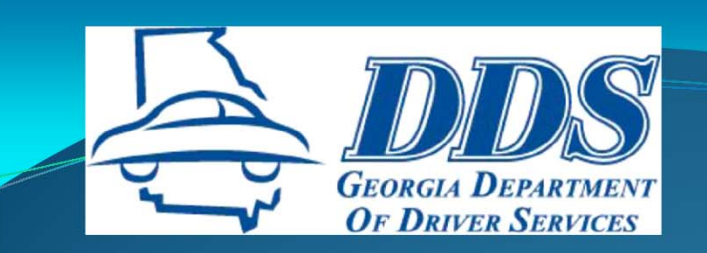

| DDS Georgia Department<br>OF DRIVER SERVICES                                                  |           |  |  |  |  |  |  |  |  |
|-----------------------------------------------------------------------------------------------|-----------|--|--|--|--|--|--|--|--|
| Drivers Licenses Online Services Locations FAQs Business Partners Regulated Programs About Us |           |  |  |  |  |  |  |  |  |
| DDS Administrator<br>Home Search Course                                                       | ~         |  |  |  |  |  |  |  |  |
| Schools School Maintenance School Association School Association                              |           |  |  |  |  |  |  |  |  |
| DDS GEORGIA DEPARTMENT<br>OF DRIVER SERVICES                                                  | Click Yes |  |  |  |  |  |  |  |  |
| Save Course Confirmation                                                                      |           |  |  |  |  |  |  |  |  |
| Are you sure you want to Save this Course?                                                    |           |  |  |  |  |  |  |  |  |
|                                                                                               |           |  |  |  |  |  |  |  |  |

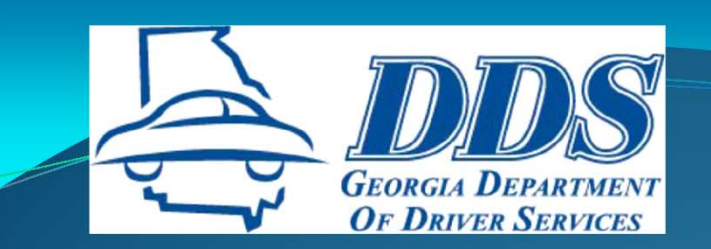

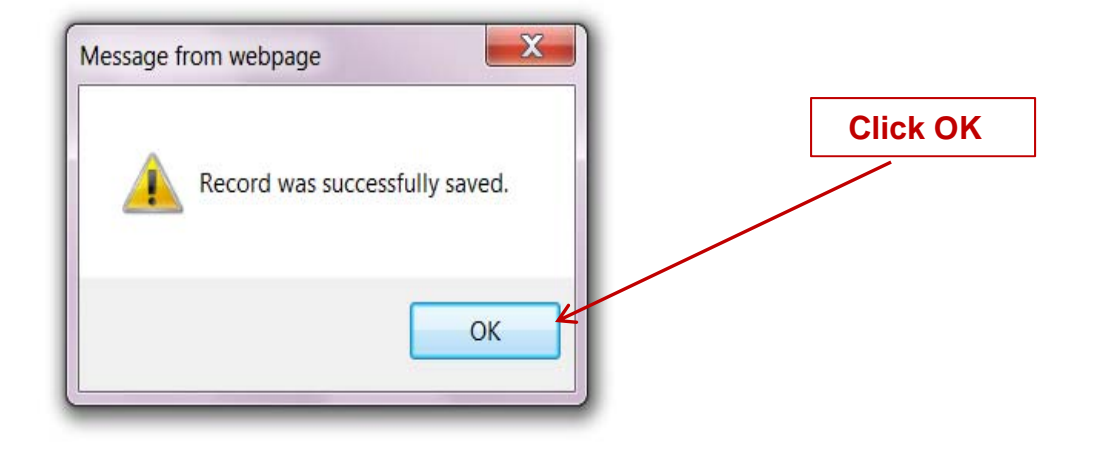

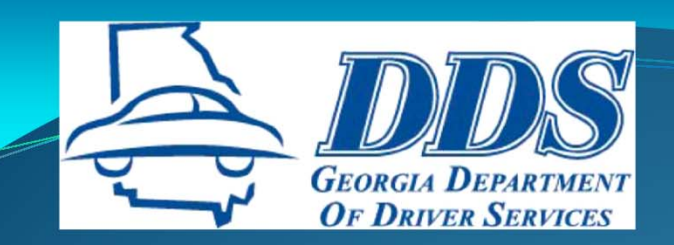

# **MPORTANT POINTS**

- Only choose one course type when adding a class.
- Students in a 30/6 class can be finalized separately <u>only</u> after they have all completed the 30 hour course and as they each finish their individual 6 hour behind-thewheel training.
- Students in a 30/6 class that do not complete both trainings, but desire a certificate for the training they did complete, must be removed from the 30/6 roster before finalization. They should be added to an appropriate 30 hour or 6 hour BTW class and then finalized.

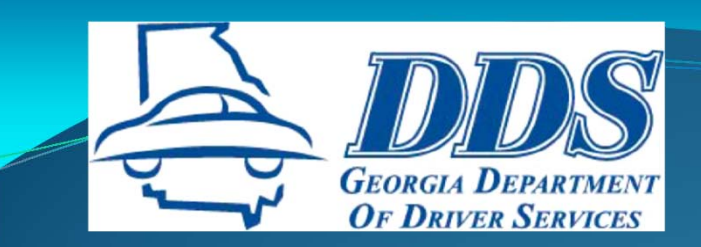

## **FINAL DT STEPS**

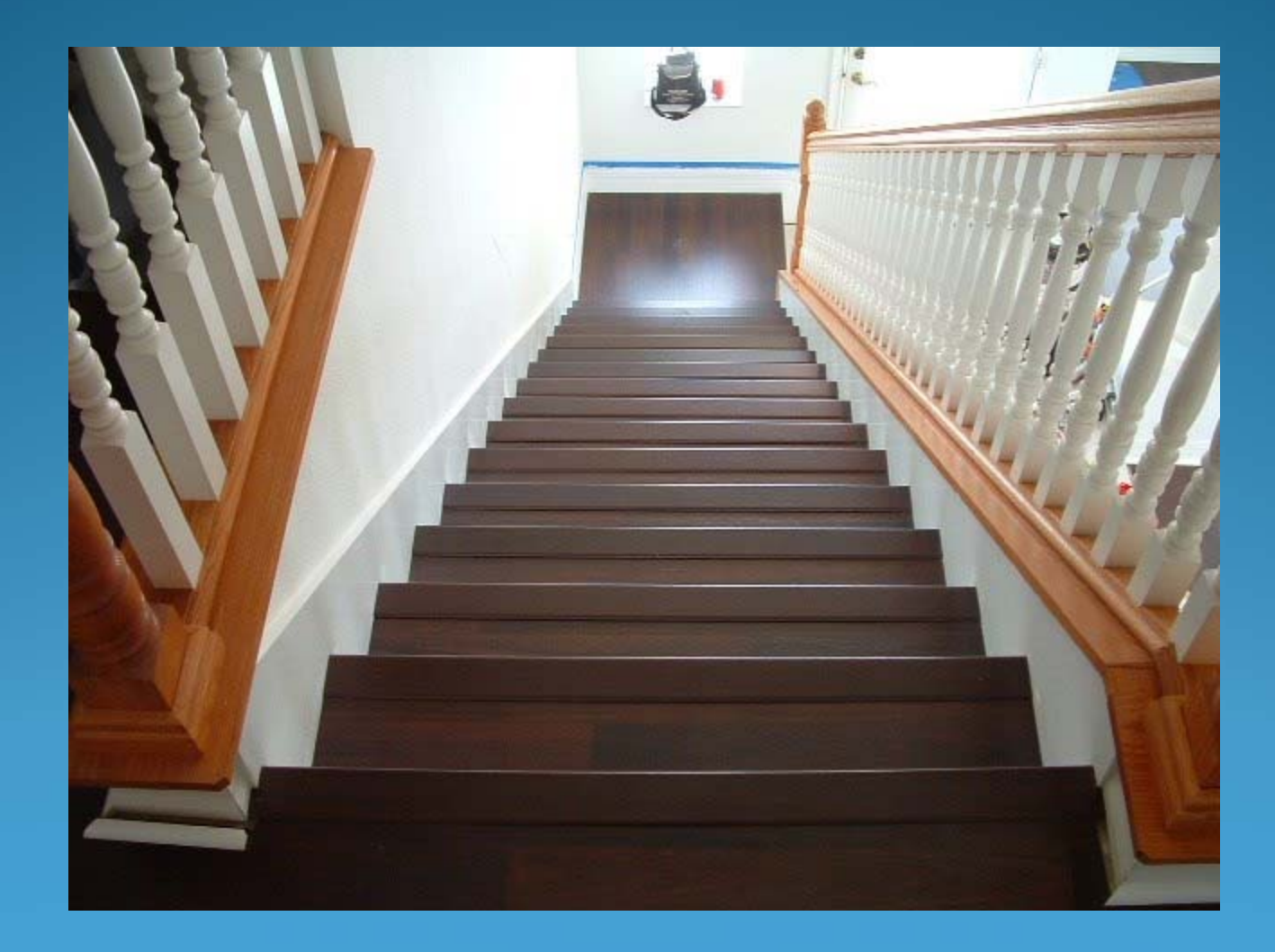

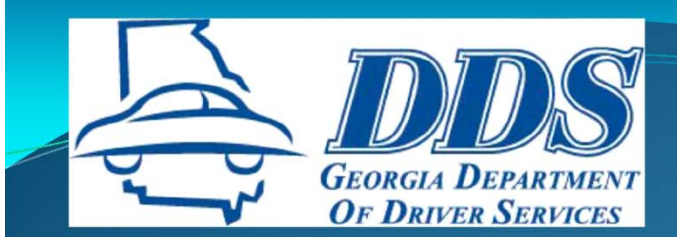

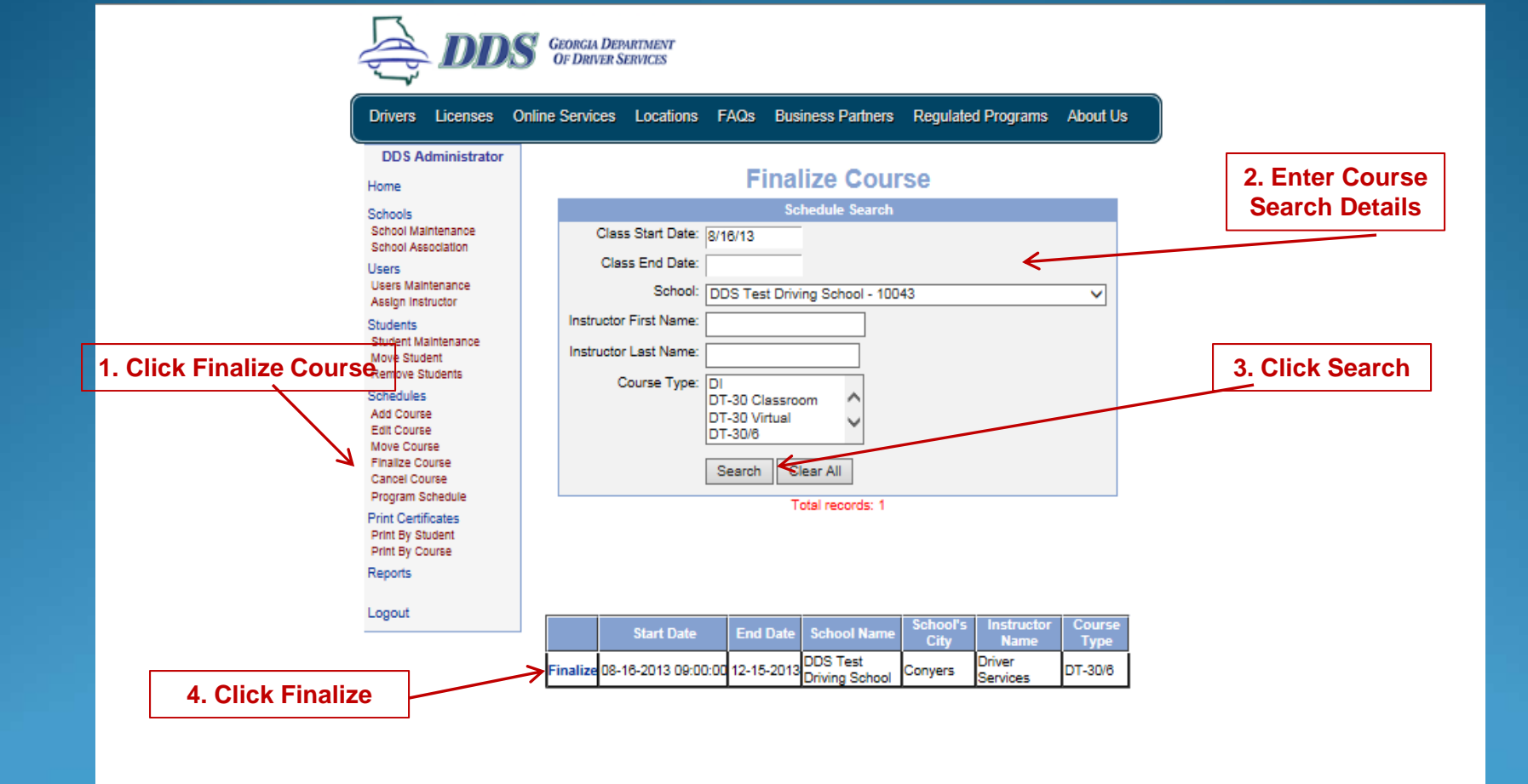

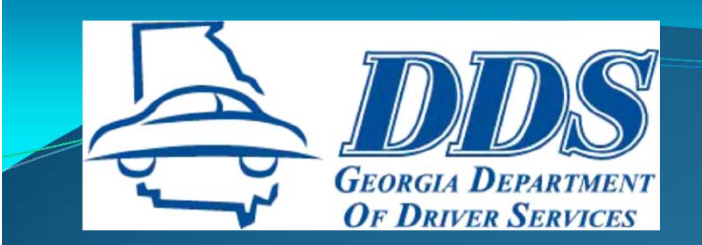

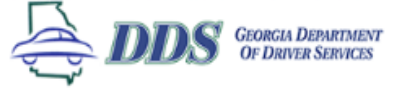

#### Drivers Licenses Online Services Locations FAQs Business Partners Regulated Programs About Us

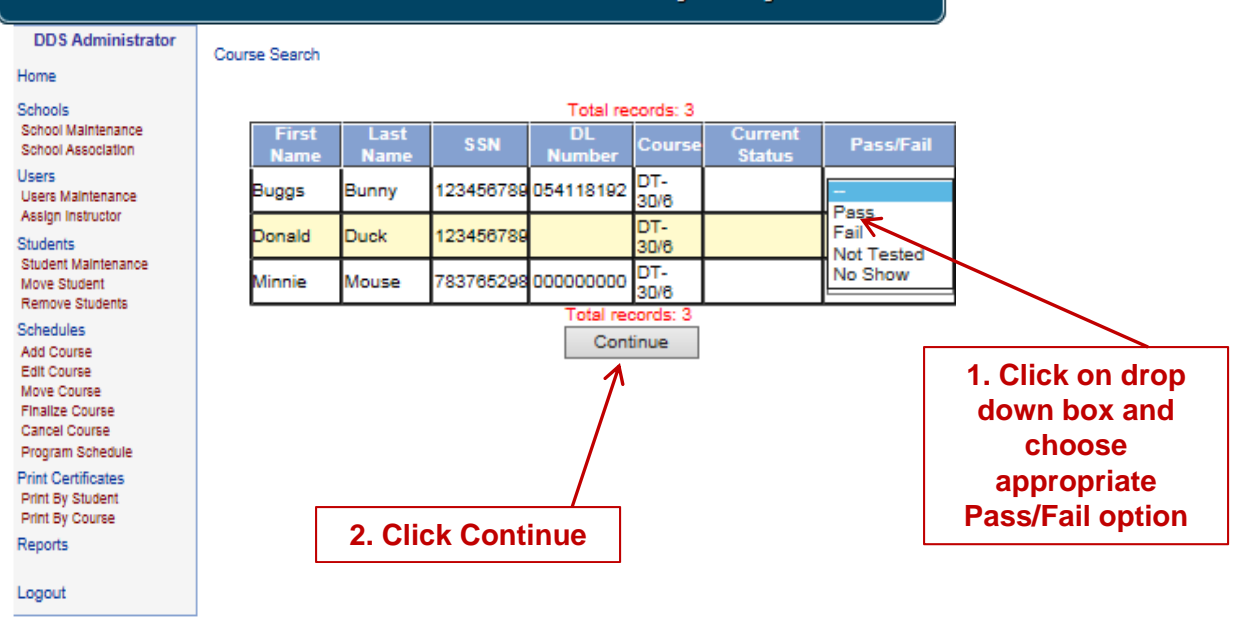

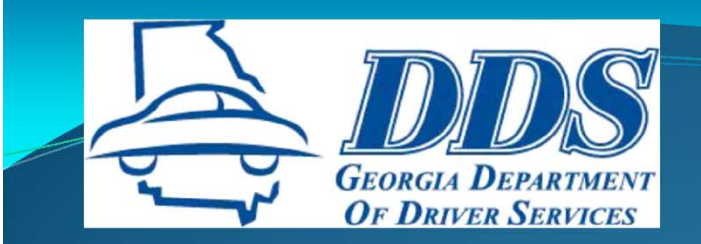

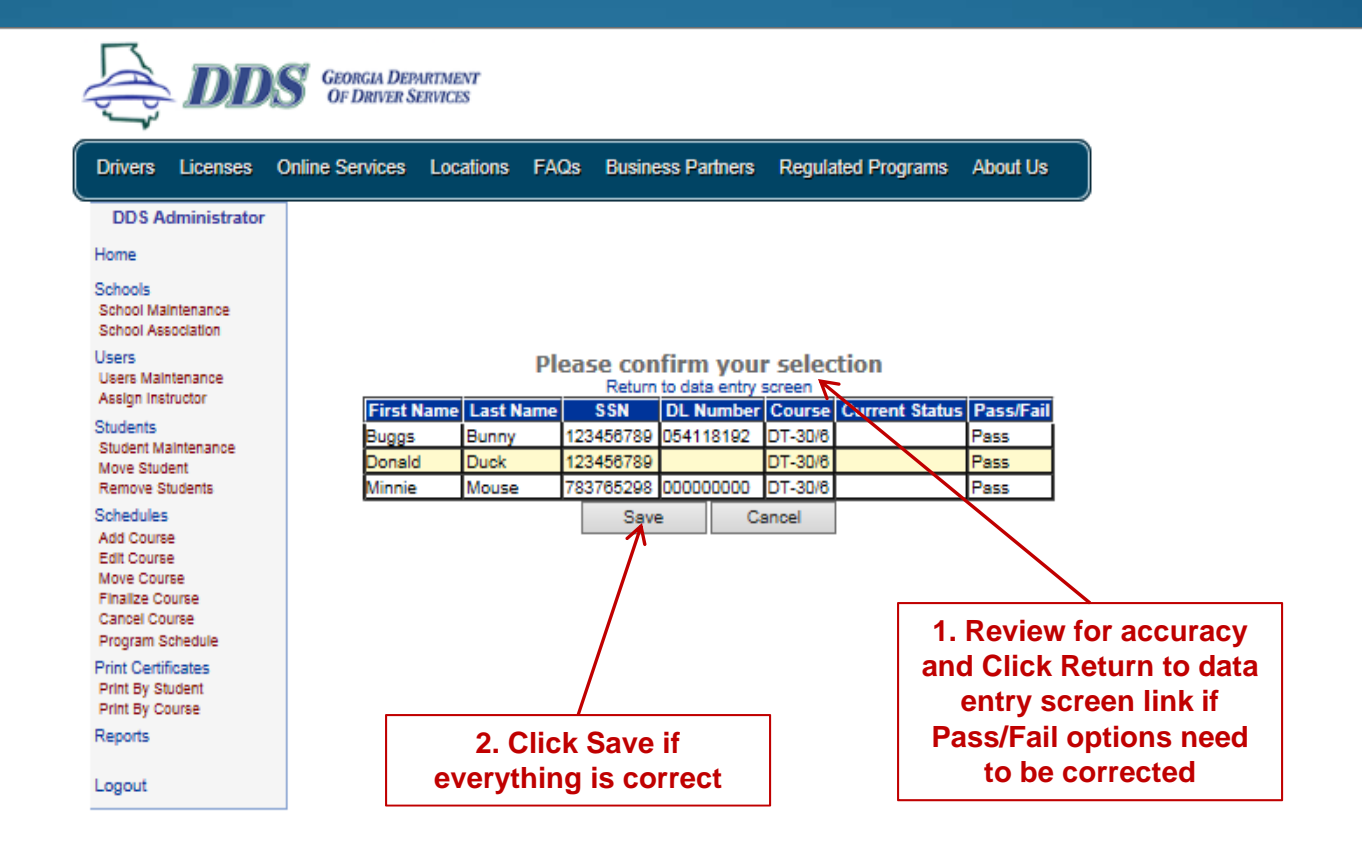

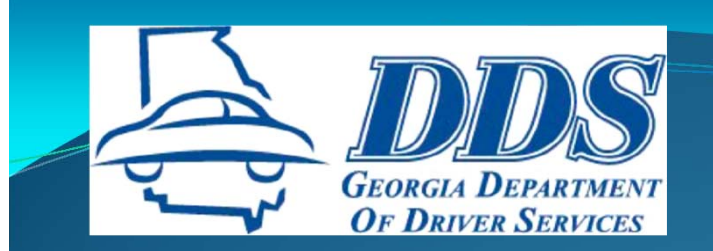

#### File Edit View Favorites Tools Help

| DDS GEORGIA DEPARTMENT<br>OF DRIVER SERVICES                                                  |                |  |
|-----------------------------------------------------------------------------------------------|----------------|--|
| Drivers Licenses Online Services Locations FAQs Business Partners Regulated Programs About Us |                |  |
| DDS Test Driving School - 10043<br>DDS GEORGIA DEPARTMENT<br>OF DRIVER SERVICES               |                |  |
| Course Finalization Confirmation                                                              | Click Continue |  |
| Are you sure you want to finalize this schedule?                                              |                |  |
|                                                                                               |                |  |
| Print Certificates                                                                            |                |  |
| Print By Student<br>Print By Course<br>Reports                                                |                |  |
| Logout                                                                                        |                |  |

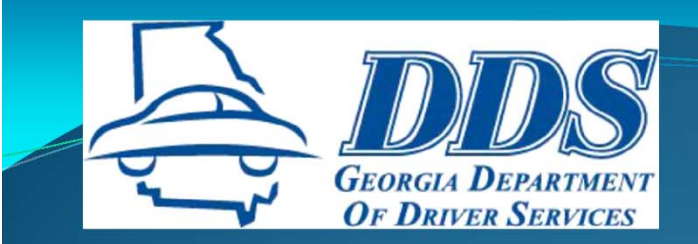

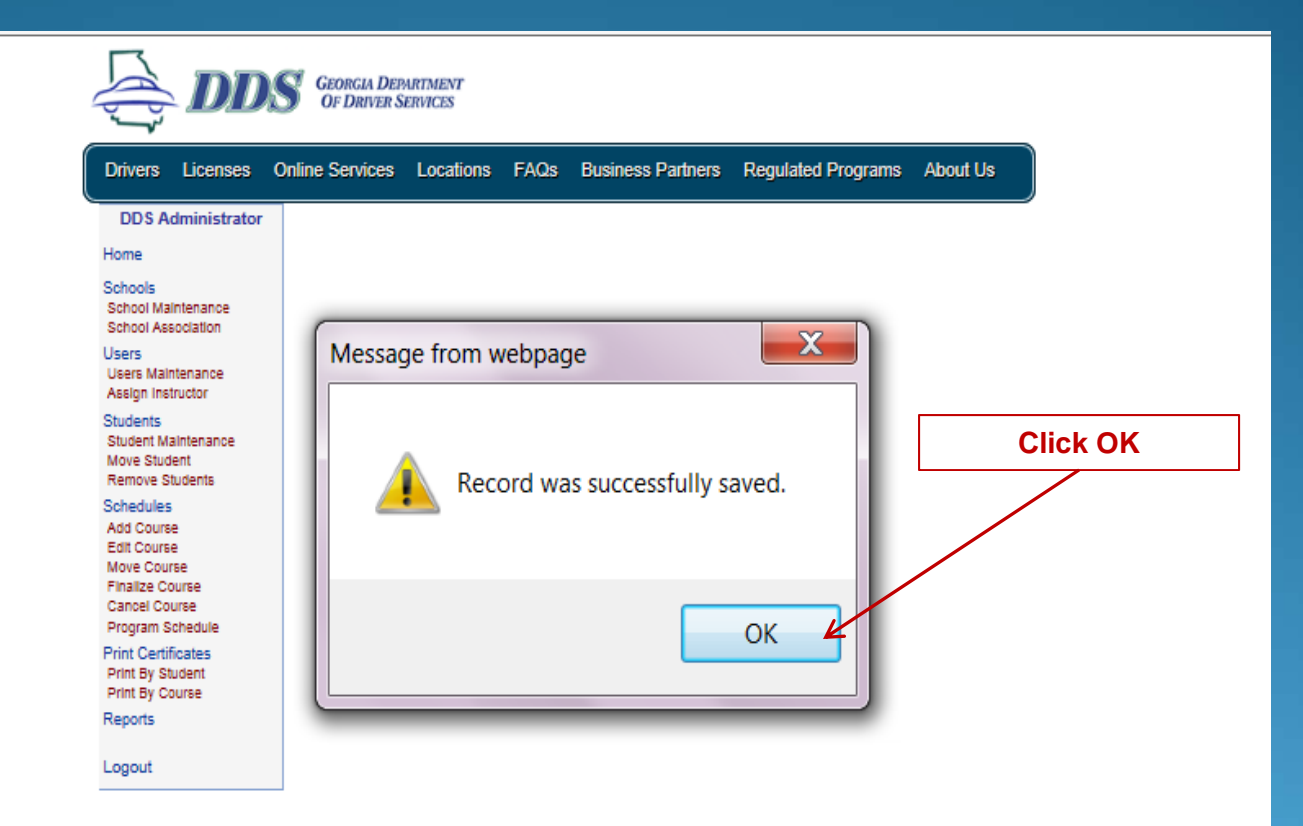

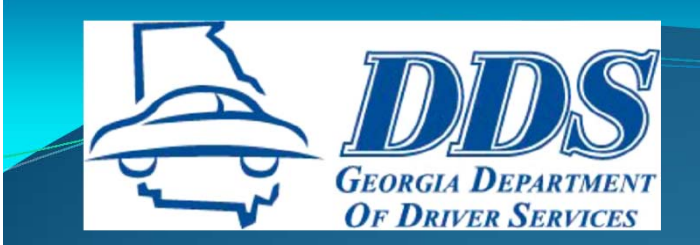

## **PRINT CERTIFICATES**

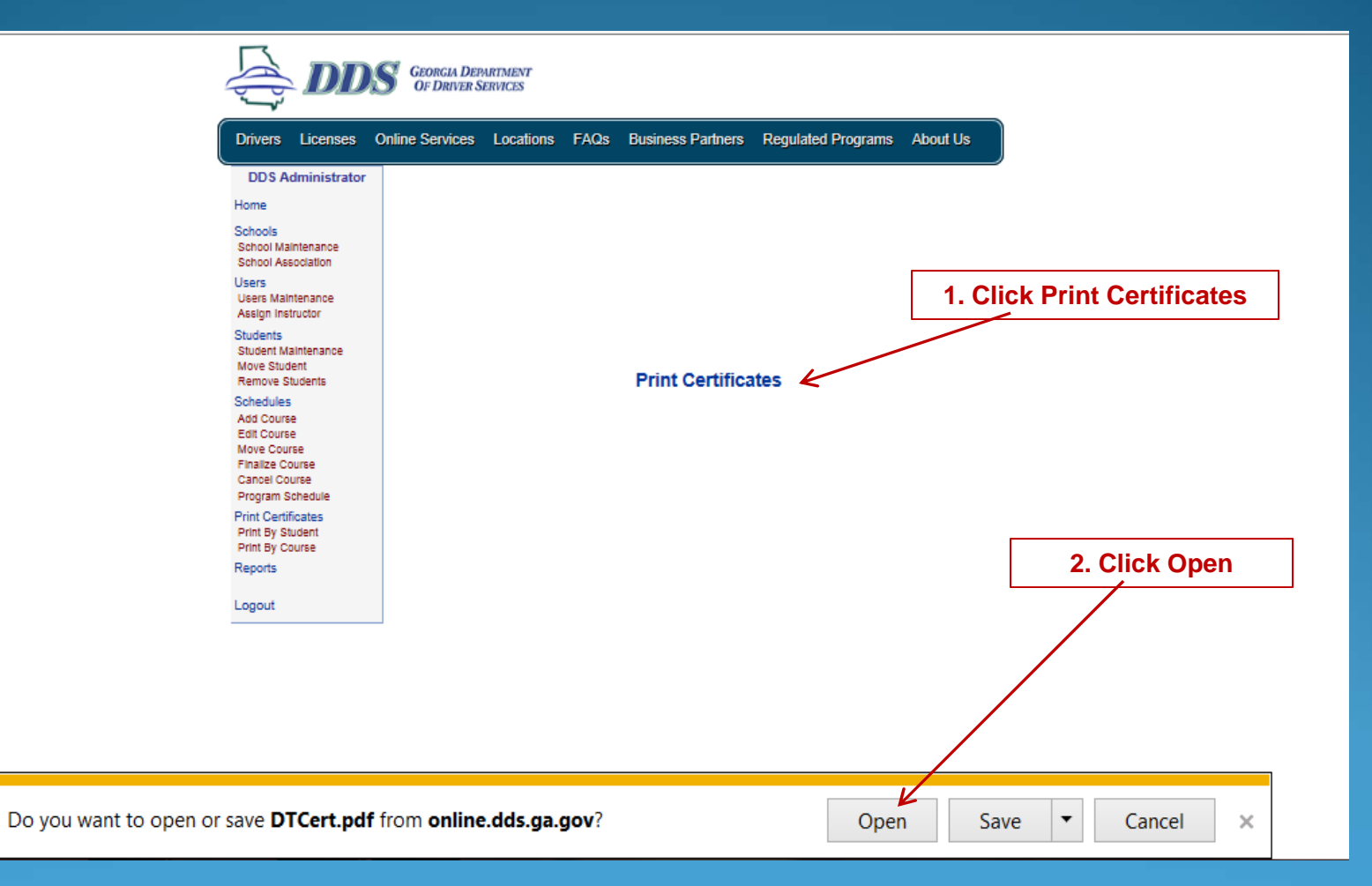

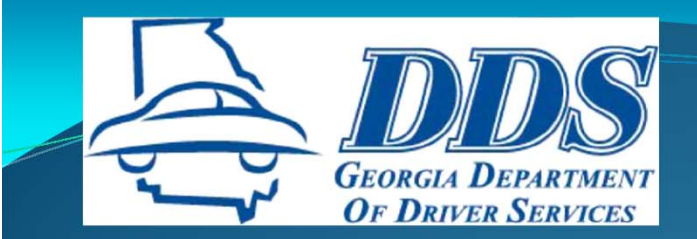

Certificates can be printed

in black and white

or color

## **PRINT CERTIFICATES**

#### DTT181336

State of Georgia Department of Driver Services

Presents

Certificate of Completion

in

Driver Education 30 Hours Classroom Instruction 6 Hours of Behind the Wheel Instruction

> To Bunny, Buggs DL/ID/Permit #: 054118192 DOB: 1/23/1992

> > For Initial License October 17, 2013

DDS Tect Driving School 2206 East View Pkwy Conyers, GA 30013

Services, Driver

THIS FORM MAY BE SENT TO YOUR INSURANCE AGENT FOR THE PURPOSE OF REDUCING THE PREMIUM OF YOUR INSURANCE IF YOU MEET THE REQUIREMENTS AS SET FORTH IN § O.C.G.A. 33-94-25.

Note: Record Not Found

Change printer settings to: "Print Color Images in Black and White" if printer is out of color ink

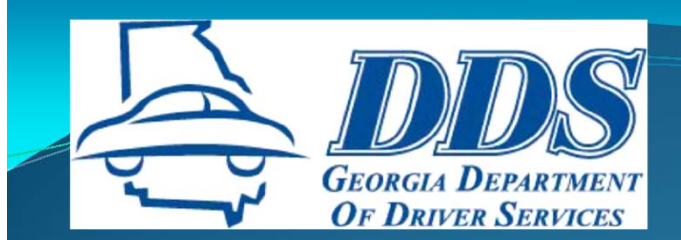

### **REPLACEMENT CERTIFICATES**

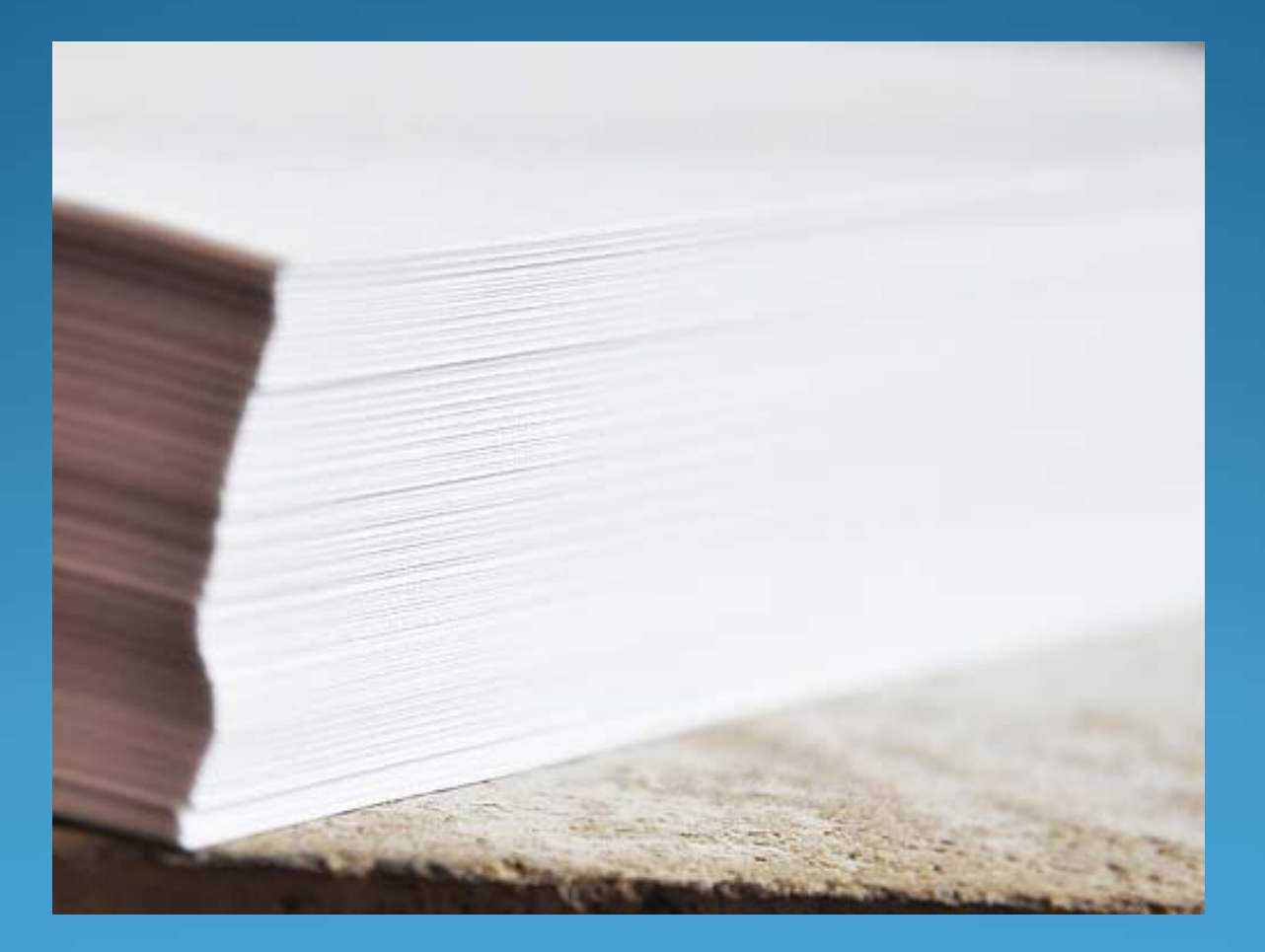

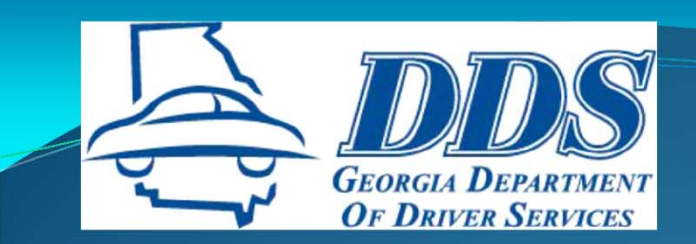

## **REPRINT CERTIFICATES**

Continue

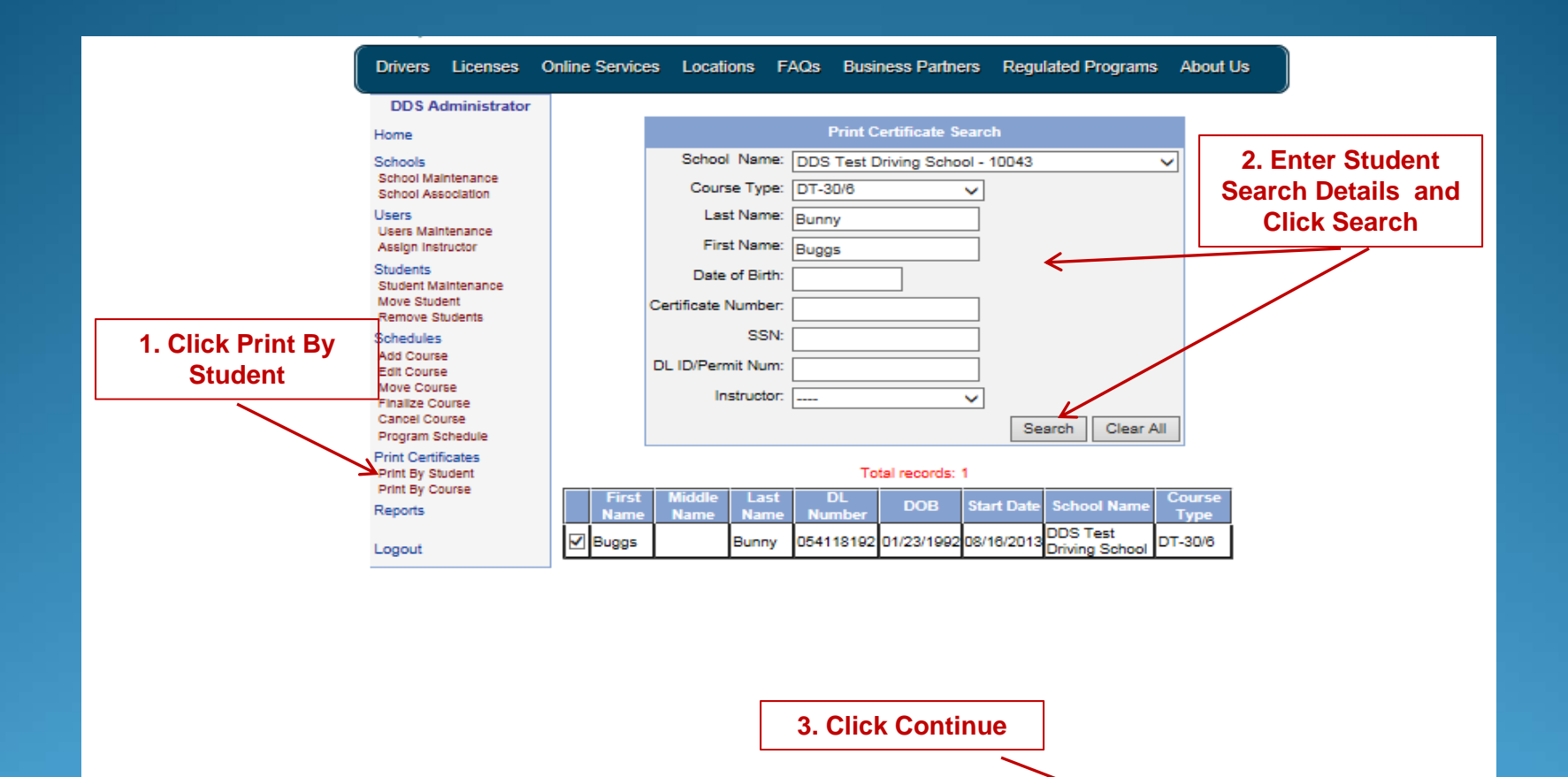

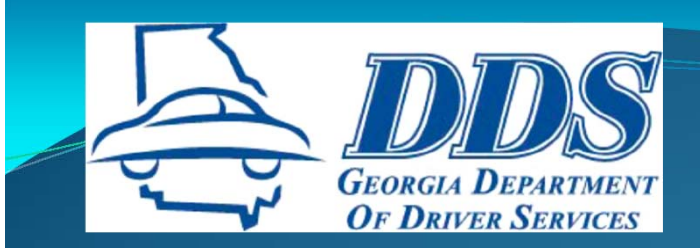

## **REPRINT CERTIFICATES**

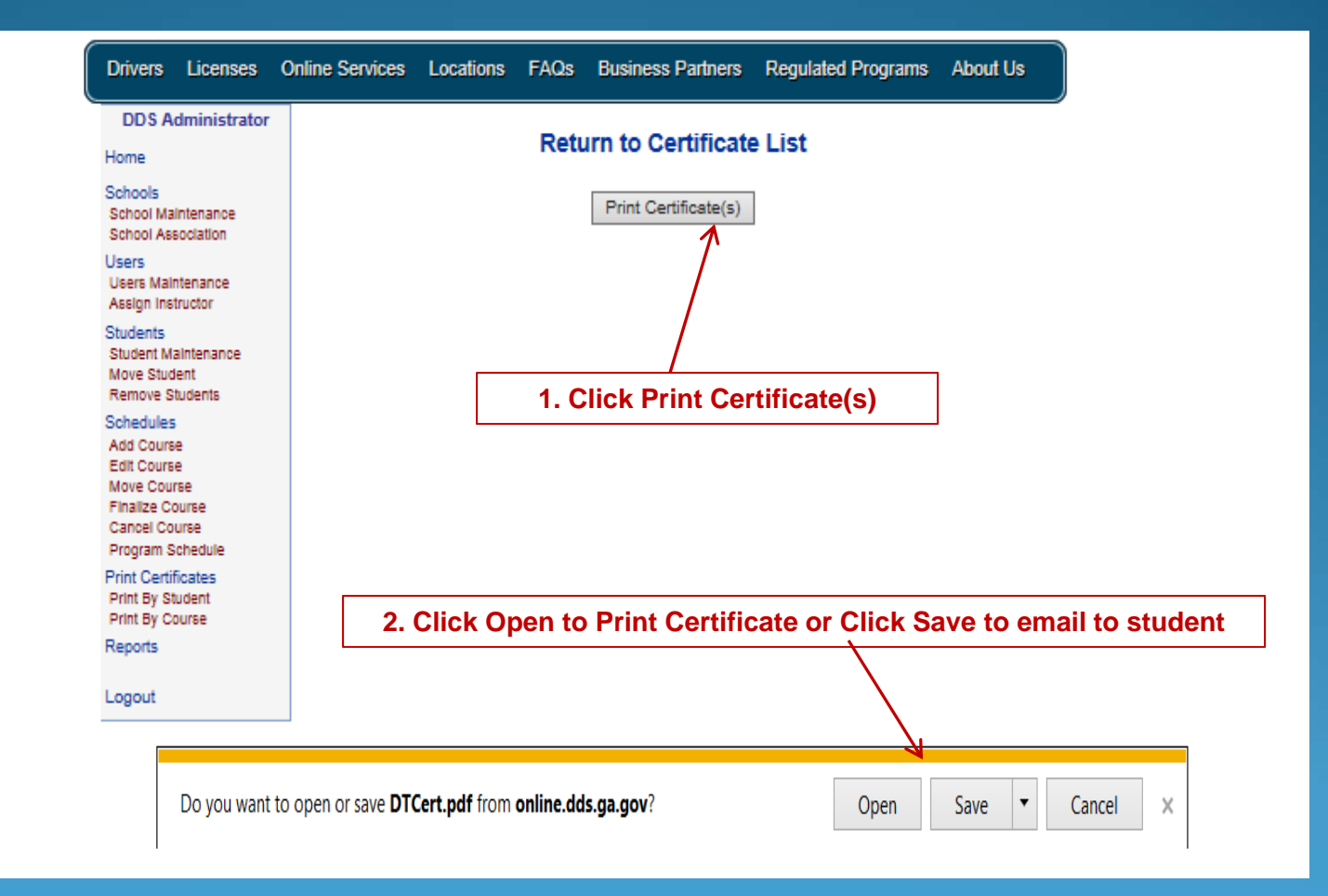

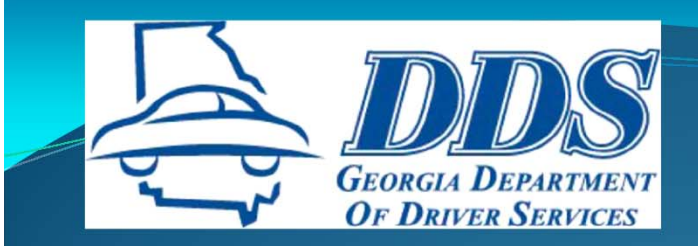

## **REPRINT CERTIFICATES**

DTT181336

State of Georgia Department of Driver Services

Presents

#### Certificate of Completion

in

Driver Education 30 Hours Classroom Instruction 6 Hours of Behind the Wheel Instruction

> To Bunny, Buggs DL/ID/Permit #: 054118192 DOB: 1/23/1992 For Initial License October 17, 2013

DDS Test Driving School 2206 East View Pkwy Conyers, GA 30013 of original certificate

Certificate is an exact replica

Services, Driver

THIS FORM MAY BE SENT TO YOUR INSURANCE AGENT FOR THE PURPOSE OF REDUCING THE PREMIUM OF YOUR INSURANCE IF YOU MEET THE REQUIREMENTS AS SET FORTH IN \$ 0.C G A. 33-9-42.

Note: Record Not Found

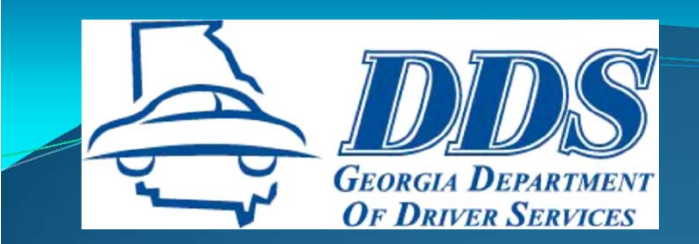

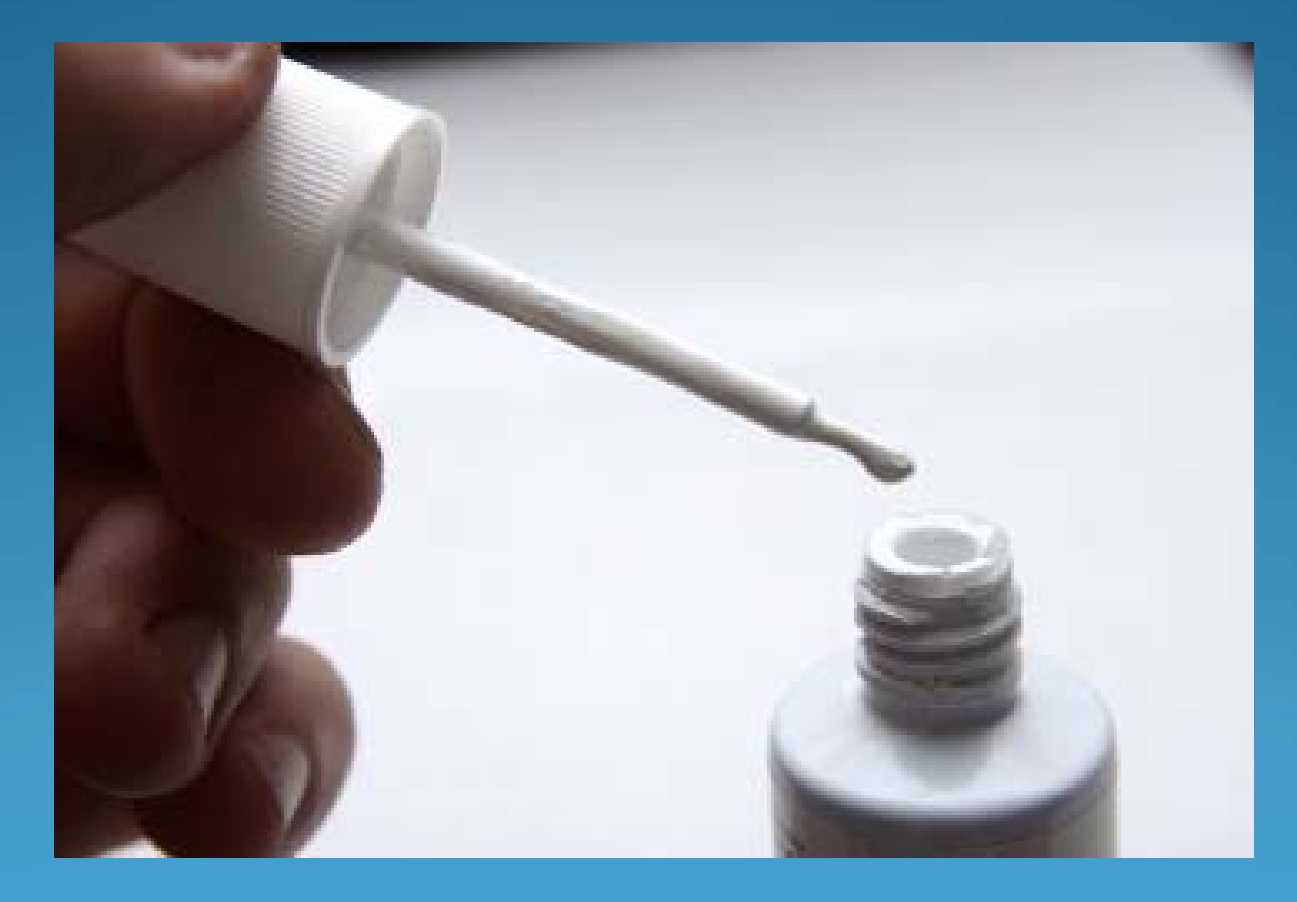

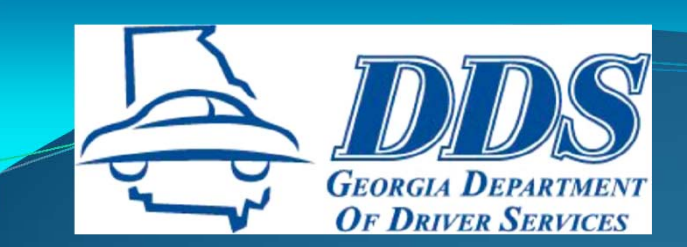

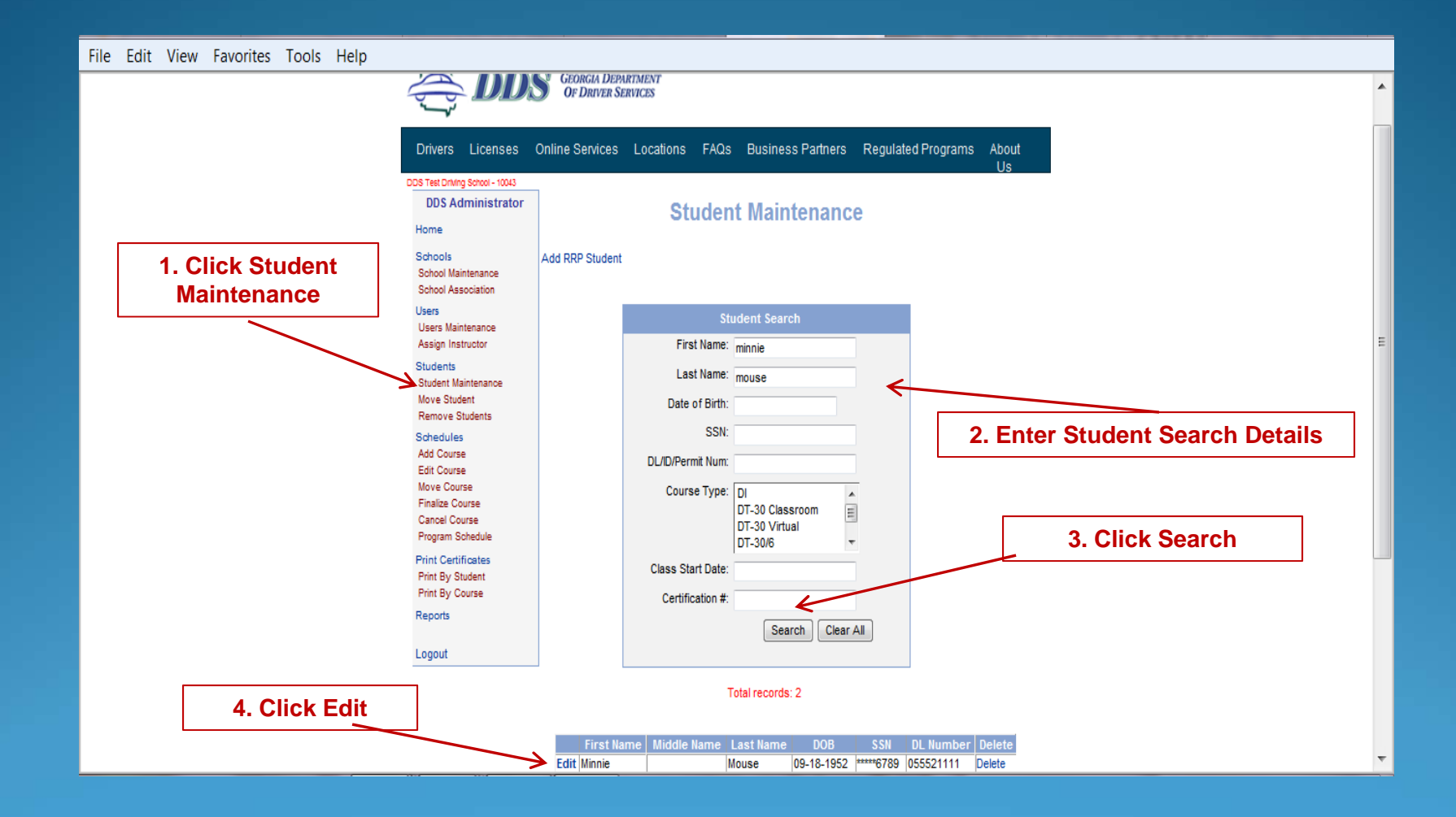

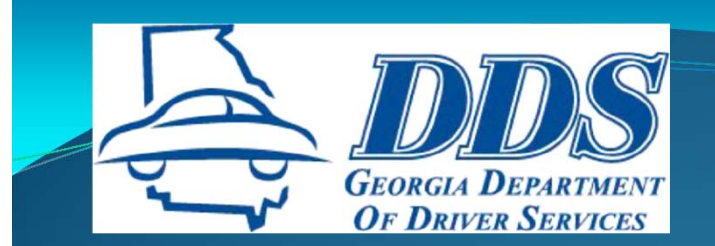

#### File Edit View Favorites Tools Help

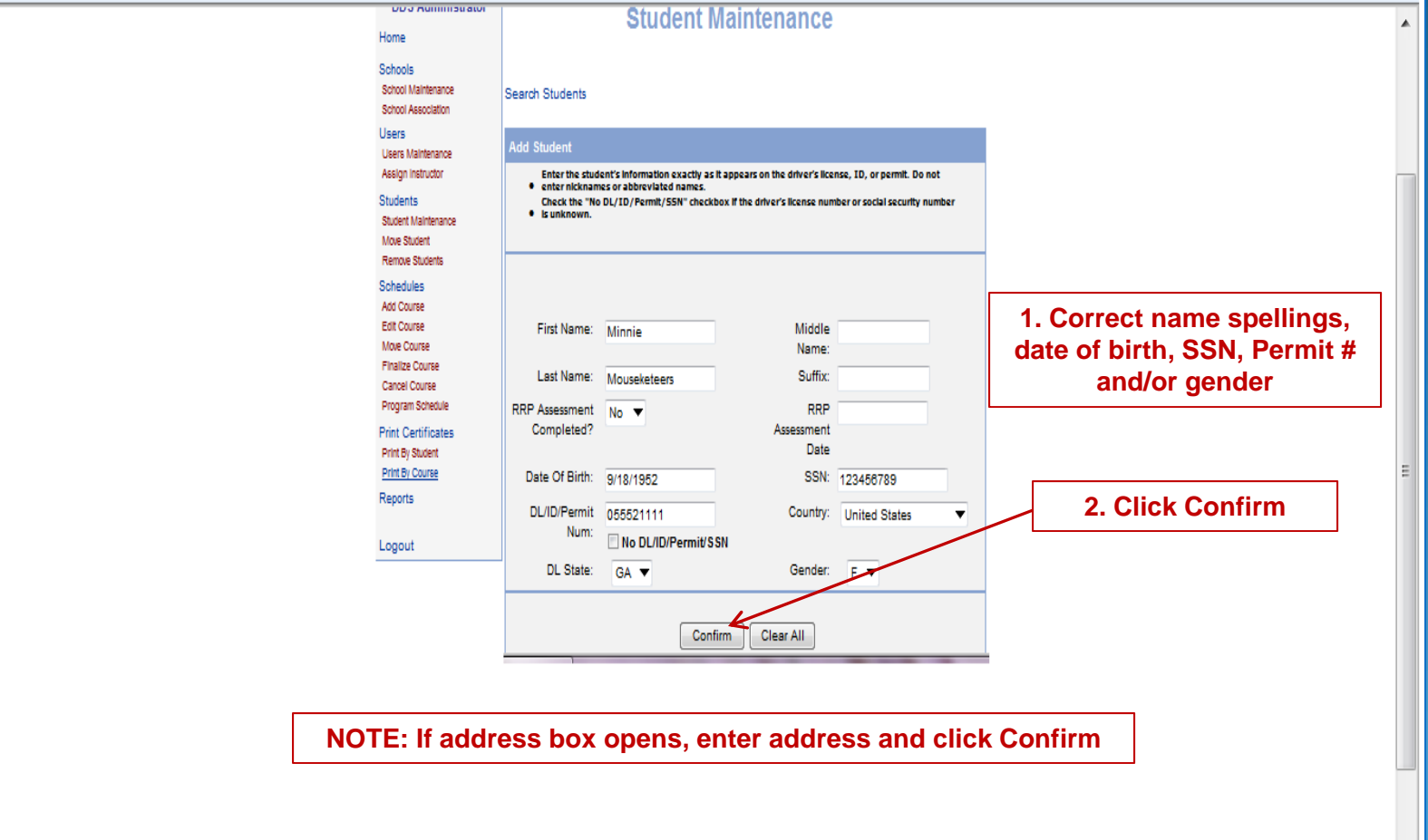

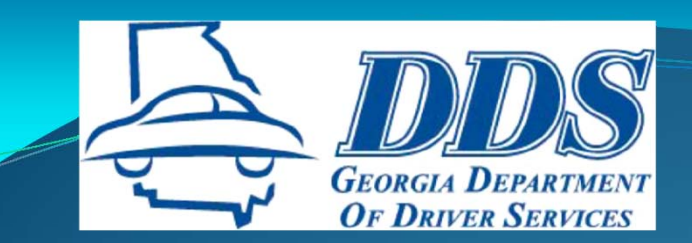

#### File Edit View Favorites Tools Help

| Home                                                                          | Student Maintenance                                                                                                    |                                                              |
|-------------------------------------------------------------------------------|----------------------------------------------------------------------------------------------------|--------------------------------------------------------------|
| Schools<br>School Maintenance<br>School Association                           | Search Students Student was successfully saved.                                                                                                    |                                                              |
| Users<br>Users Maintenance<br>Assign featuritor                               | Add Student                                                                                                    |                                                              |
| Students<br>Student Valietrance<br>Move Student                               | enter nicknames or abbreviated names.     Oneck the "No DL/ID/Permit/SSN" checkbox if the driver's license number or social security number     Is unknown. | You must see this message. If it does not                    |
| Remove Students<br>Schedules<br>Add Course                                    |                                                                                                    | appear, search for student<br>again to see if changes        |
| Eurocome<br>More Course<br>Finalize Course<br>Cancel Course                   | First Name: Middle Name: Last Name: Suffix:                                                                                                    | to correct the information<br>and it if still does not work. |
| Program Someoule<br>Print Certificates<br>Print By Student<br>Bridt By Course | RRP Assessment No ▼ RRP<br>Completed? Assessment<br>Date                                                                                                    | contact RCD OCRA<br>Support.                                 |
| Reports                                                                       | Date Of Birth: SSN:                                                                                                    |                                                              |
| Logout                                                                        | DL/ID/Permit Country: United States  Num: No DL/ID/Permit/SSN DL State: Gender:                                                                             | Do NOT enter a student                                       |
|                                                                               | Confirm Clear All                                                                                                    | their information.                                           |

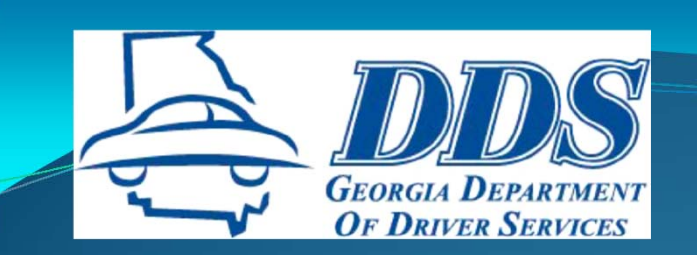

| File Ed | it View | Favorites | Tools | Help |                                                                                                    |                      |                                                                                                    |                                                                                                    |                                                                          |                                    |                                                                                                    |   |
|---------|---------|-----------|-------|------|----------------------------------------------------------------------------------------------------|----------------------|----------------------------------------------------------------------------------------------------|----------------------------------------------------------------------------------------------------|--------------------------------------------------------------------------|------------------------------------|----------------------------------------------------------------------------------------------------|---|
|         |         |           |       |      | Drivers Licenses 0                                                                                                    | S GEOR<br>OF L       | GIA DEPARTMENT<br>DRIVER SERVICES                                                                                                    | FAQs Business Partners                                                                                                    | Regulated Programs                                                       | About Us                           |                                                                                                    |   |
|         |         |           |       |      | DDS Test Driving School - 10043<br>DDS Administrator<br>Home                                                                                                    |                      | Prin                                                                                                    | t Certificate Search                                                                                                    |                                                                          |                                    |                                                                                                    |   |
|         |         |           |       |      | Schools<br>School Maintenance<br>School Association<br>Users<br>Users Maintenance<br>Assign instructor<br>Students<br>Student Maintenance<br>More Student<br>Remore Students<br>Schedules<br>Add Course<br>Edit Course<br>More Course<br>Finalize Course<br>Cancel Course |                      | School Name:<br>Course Type:<br>Last Name:<br>First Name:<br>Date of Birth:<br>Certificate Number:<br>SSN:<br>DL ID/Permit Num:<br>Instructor; | The second second | Search Clear A                                                           |                                    | After you correct the<br>student information, you<br>must print the certificate<br>again to retransmit the<br>certificate to the student's<br>driving record. Give the<br>student the corrected<br>certificate and destroy the<br>incorrect one. | H |
|         |         |           |       |      | Program Schedule<br>Print Certificates<br>Print By Student<br>Print By Course<br>Reports<br>Logout                                                                                                    | Firs<br>Nan<br>V Min | t Middle Last N<br>ne Name Mouse                                                                                                    | Total records: 1<br>ame DL Number DOB<br>keteers 055521111 09/18/198                                                                                                    | Start Date School Na<br>Lynne Test<br>206/01/2012 Driving<br>School, Inc | ime Course<br>Type<br>t<br>DI<br>c |                                                                                                    |   |

Continue

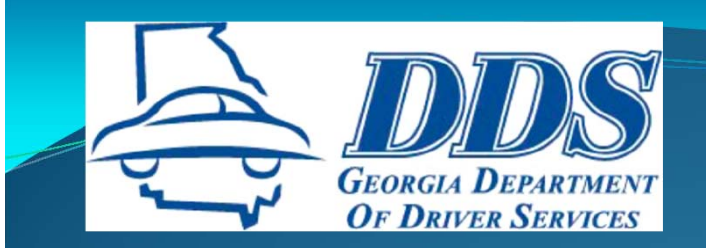

## CANCELLATIONS

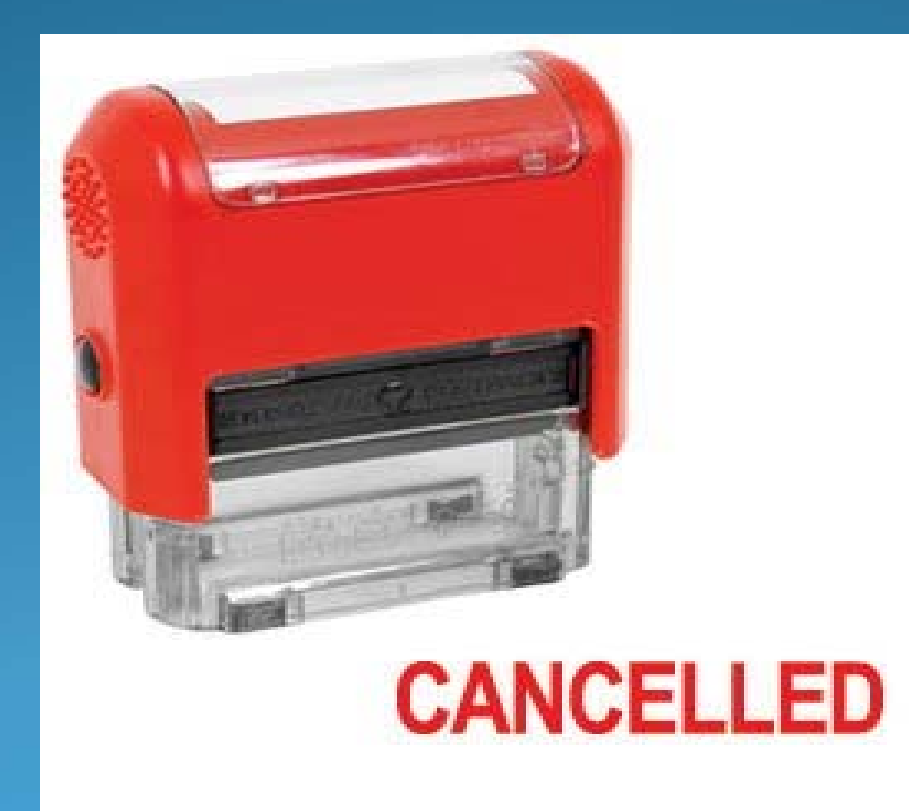

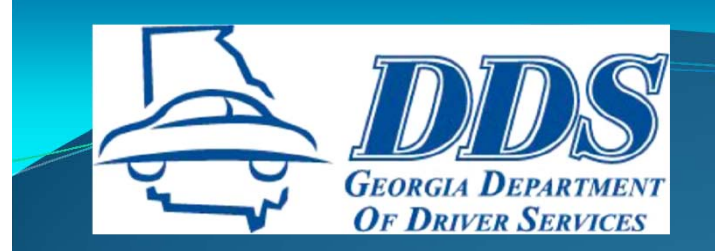

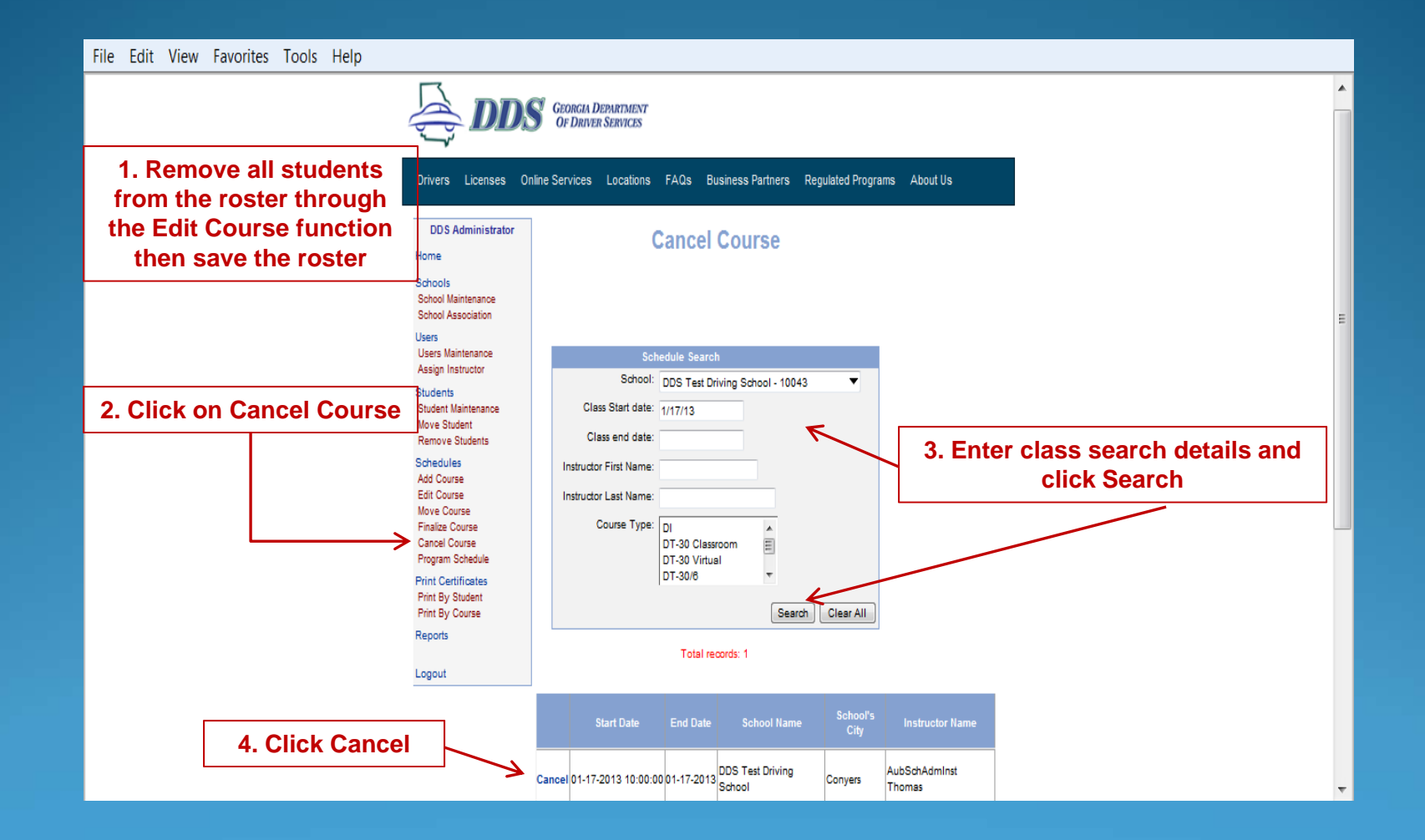

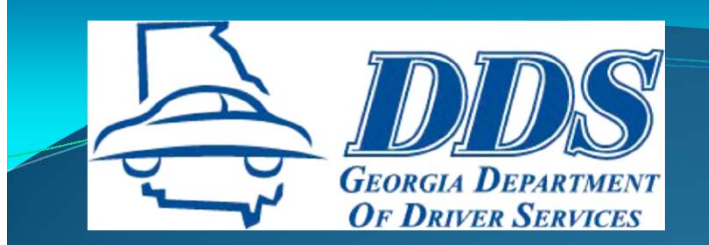

File Edit View Favorites Tools Help GEORGIA DEPARTMENT OF DRIVER SERVICES Drivers Licenses Online Services Locations FAQs Business Partners Regulated Programs About Us DDS Administrator **Cancel Course** Home Schools Reset Course 1. Click on the drop School Maintenance School Association down box and choose a Users reason that is closest to Please confirm your selection. Users Maintenance Assign Instructor the reason for the class Students cancellation. SOURCE SCHOOL: DDS Test Driving School - 10043 Student Maintenance Move Student START DATE: 01-17-2013 10:00:00 Remove Students END DATE: 01-17-2013 Schedules COURSE: DI Add Course Edit Course INSTRUCTOR NAME: AubSchAdminst Thomas Move Course REASON: ---Finalize Course Cancel Course Program Schedule Lack of student participation Weather related Print Certificates Facility Issues Print By Student 2. Click Save Print By Cours Save Cancel Reports

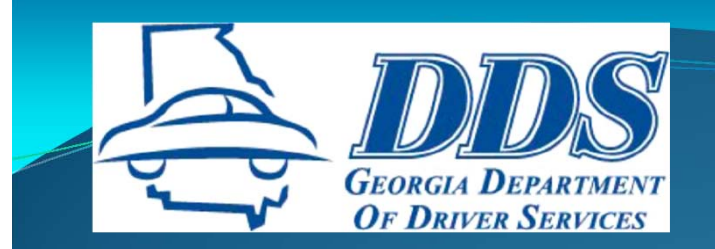

File Edit View Favorites Tools Help

|                                                                                                    | ORGIA DEPARTMENT                        |                   |                    |                        |   |           |  |
|----------------------------------------------------------------------------------------------------|-----------------------------------------|-------------------|--------------------|------------------------|---|-----------|--|
|                                                                                                    | F DRIVER SERVICES                       |                   |                    |                        | _ |           |  |
| Drivers Licenses Online S                                                                                                    | ervices Locations FAQs                  | Business Partners | Regulated Programs | About Us               |   |           |  |
| and the second second s | EORGIA DEPARTMENT<br>DF DRIVER SERVICES |                   |                    |                        |   |           |  |
| Cance                                                                                                    | l Confirmation                          |                   |                    |                        |   | Click Yes |  |
| Are you sure y                                                                                                    | ou want to Cancel this C                | ourse?            | +                  |                        |   |           |  |
|                                                                                                    | NU                                      | Tes               |                    |                        |   |           |  |
|                                                                                                    |                                         |                   |                    |                        |   |           |  |
| Program Schedule                                                                                                    | Save                                    | Cancel            |                    |                        |   |           |  |
| Print By Student<br>Print By Course                                                                                                    |                                         |                   |                    |                        |   |           |  |
| Reports                                                                                                    |                                         |                   |                    |                        |   |           |  |
|                                                                                                    |                                         |                   | Privacy S          | Statement   Contact Us |   |           |  |

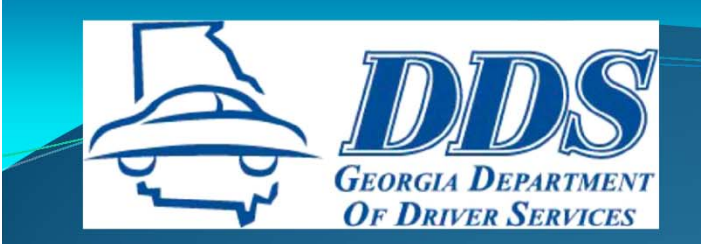

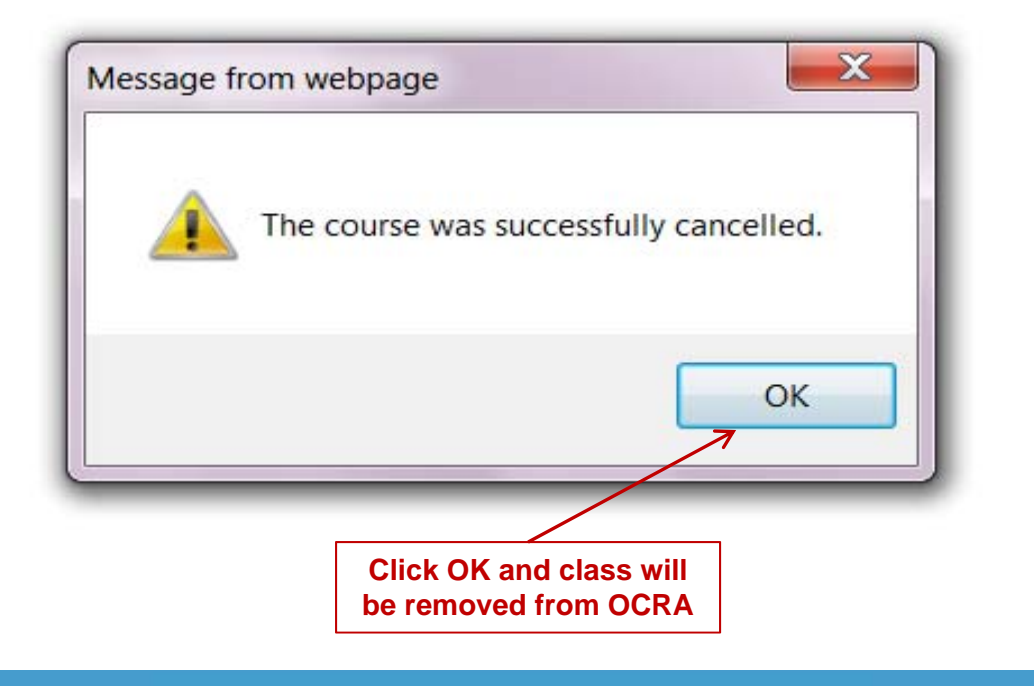

NOTE: Email your field analyst immediately to inform them of the class cancellation

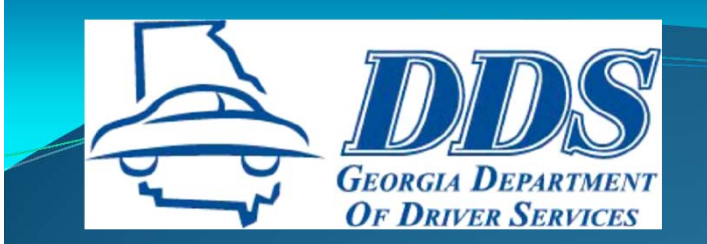

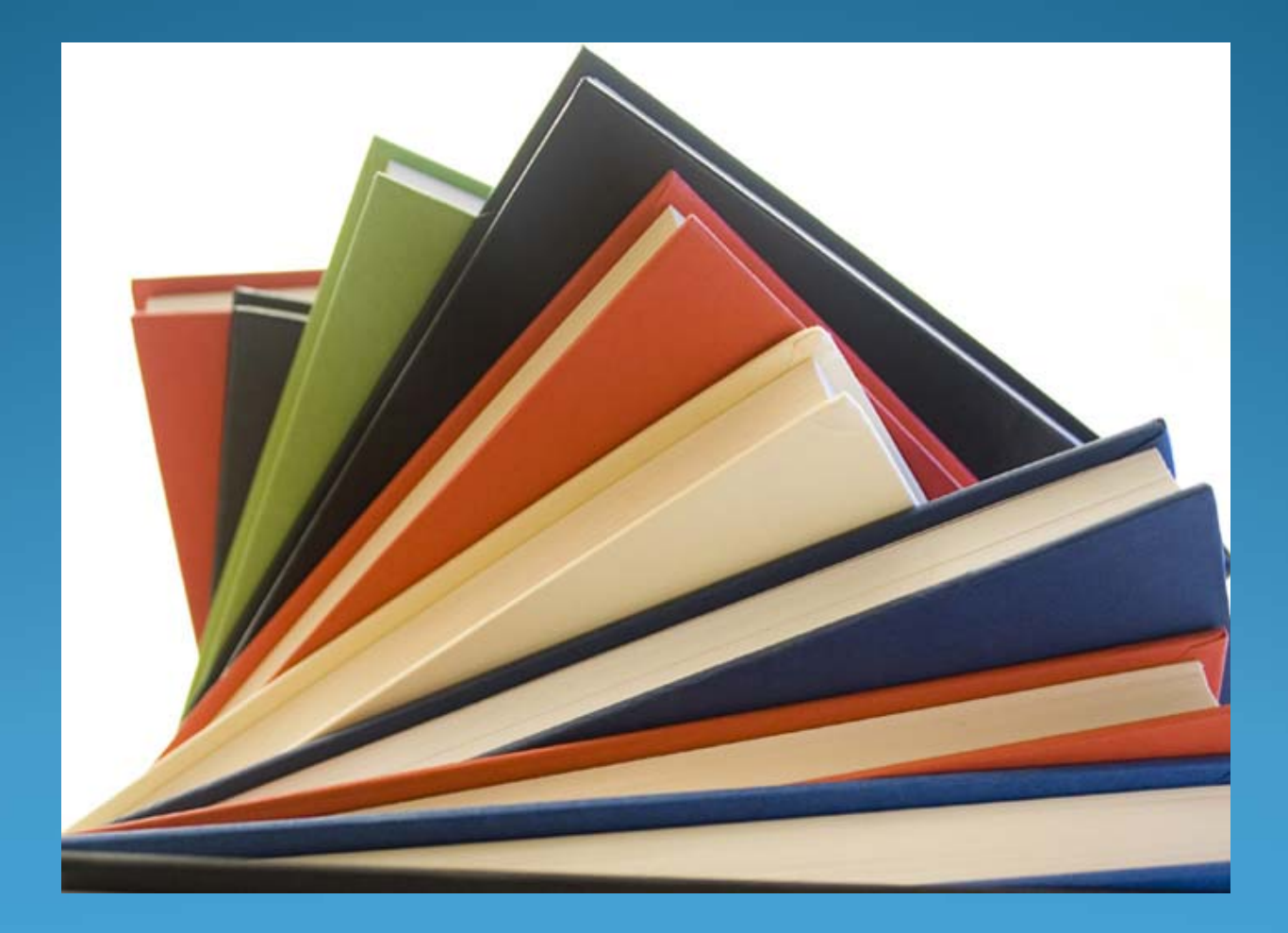

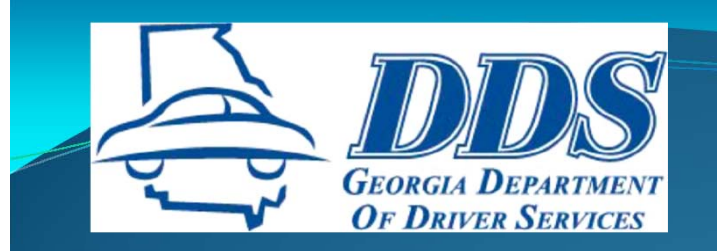

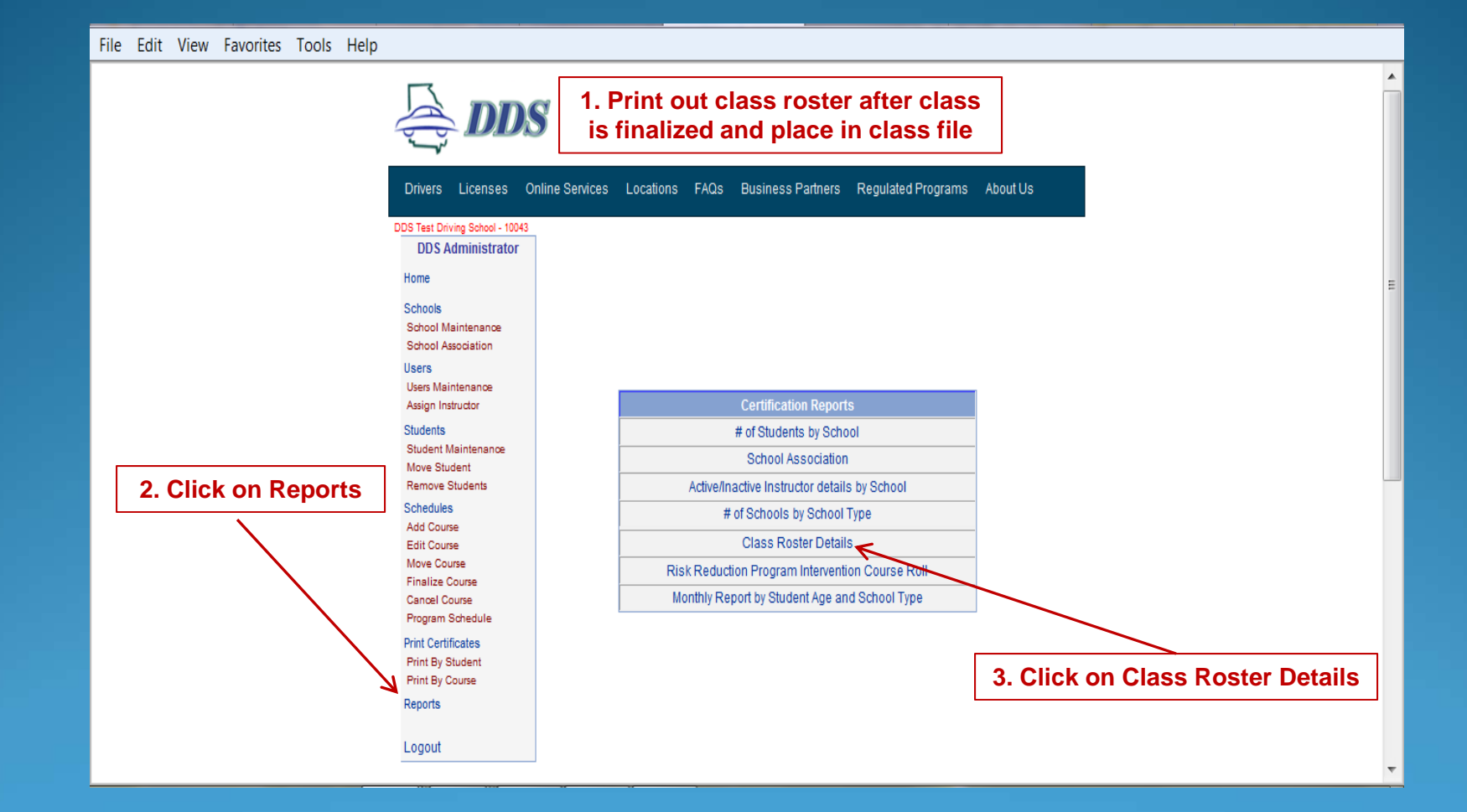

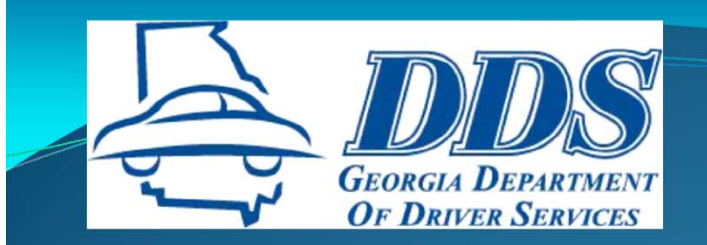

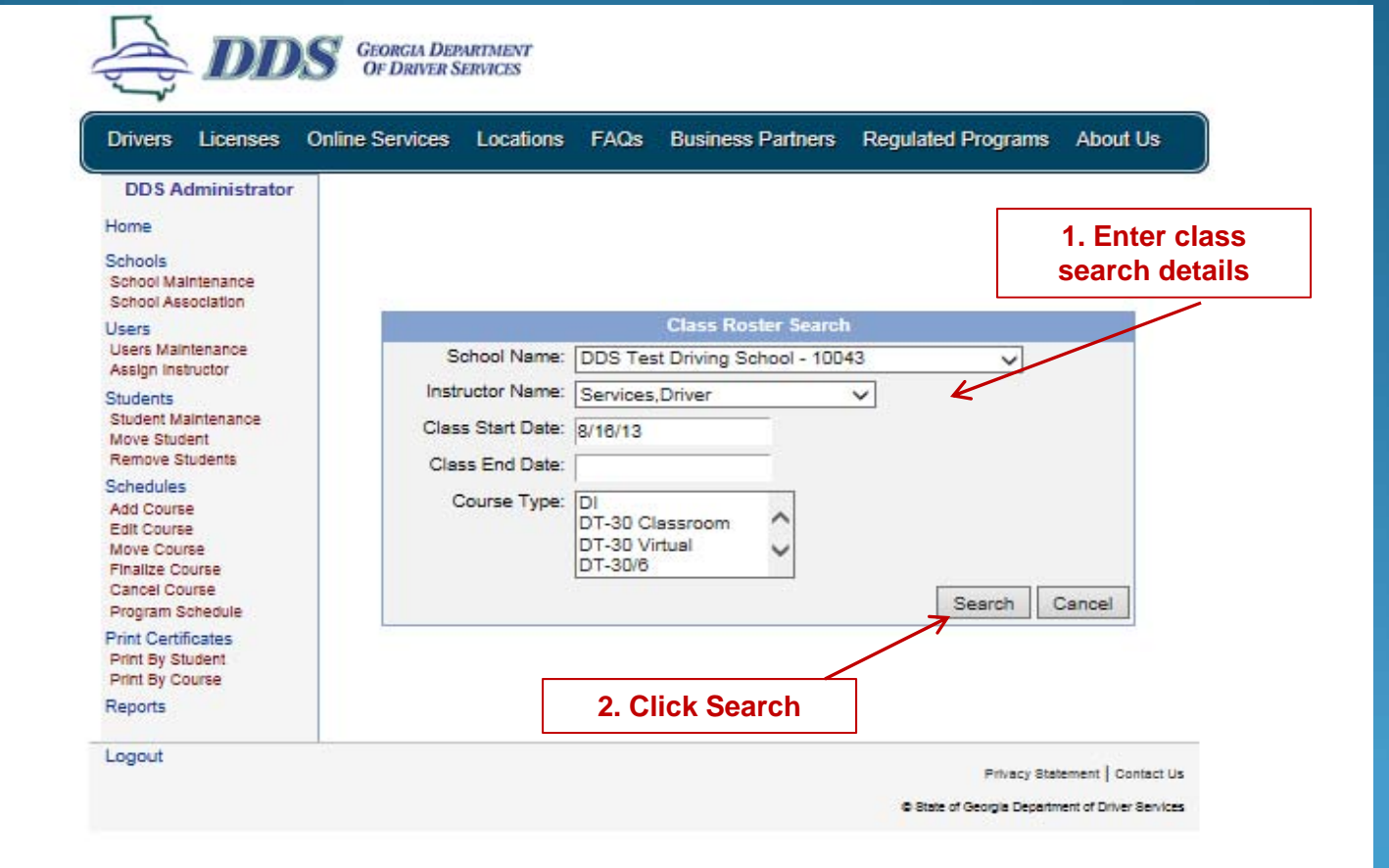

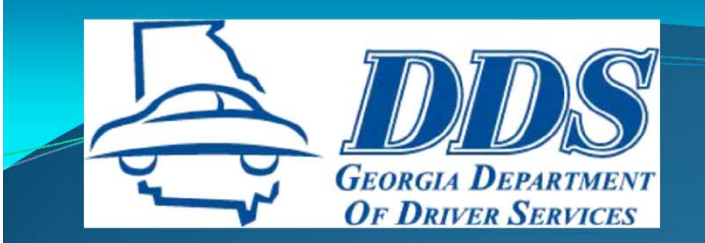

 $\Box$ 

-

| Drivers Licenses O                                                                        | Inline Services                                | Locations                                          | FAQs             | Business Partners        | Regulated Program | ns About Us | J         |
|-------------------------------------------------------------------------------------------|------------------------------------------------|----------------------------------------------------|------------------|--------------------------|-------------------|-------------|-----------|
| DDS Administrator                                                                         |                                                |                                                    |                  |                          |                   |             | -         |
| lome                                                                                      |                                                |                                                    |                  |                          |                   |             |           |
| chools<br>School Maintenance<br>School Association                                        |                                                |                                                    |                  |                          |                   |             |           |
| lsers<br>Jsers Maintenance<br>Assign Instructor                                           |                                                |                                                    |                  |                          |                   |             |           |
| tudents<br>Student Maintenance<br>Vove Student                                            | Back to Sea                                    | rch                                                |                  | Verify Search Info       |                   |             |           |
| Remove Students                                                                           |                                                |                                                    |                  |                          |                   |             |           |
| ichedules<br>Add Course<br>Edit Course<br>Move Course<br>Finalize Course<br>Sancel Course | School : DD<br>Instructor : S<br>Class Start I | S Test Driving<br>Services,Drive<br>Date : 8/16/13 | g School -<br>er | 10043                    |                   | Click View  | Repo<br>/ |
| Program Schedule<br>Irint Certificates<br>Print By Student<br>Print By Course             | If the above                                   | report sear                                        | ch data is       | s correct, click on 'Vie | w Report' button. |             |           |
|                                                                                           |                                                |                                                    |                  |                          | View Rep          | ort         |           |

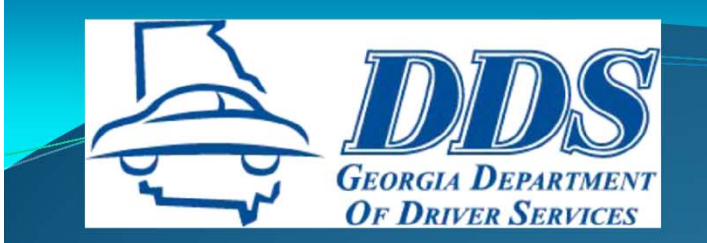

Page 1 of 2

#### Instructor Class Roster Report

Date Printed : 10/18/2013

School Name : DDS Test Driving School

Instructor Name : Driver Services

Class Date : August 16, 2013 9:00 am

Student Details :

| Last Name | First Name | Date Of Birth | Pass / Fail | Program Type | Certificate No | Issue Date |
|-----------|------------|---------------|-------------|--------------|----------------|------------|
| Bunny     | Buggs      | 01/23/1992    | Pass        | DT-30/6      | DTT181340      | 10/17/2013 |
| Duck      | Donald     | 01/10/1992    | Pass        | DT-30/6      | DTT181341      | 10/17/2013 |
| Mouse     | Minnie     | 01/01/1960    | Pass        | DT-30/6      | DTT181342      | 10/17/2013 |

Print and place in class file

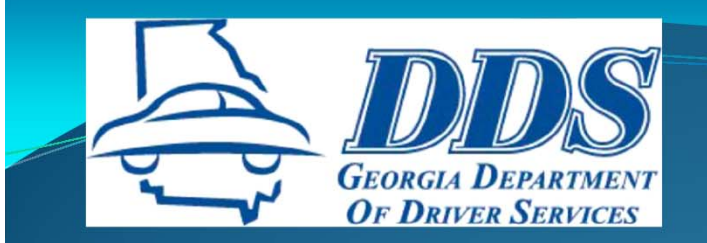

## REVIEW

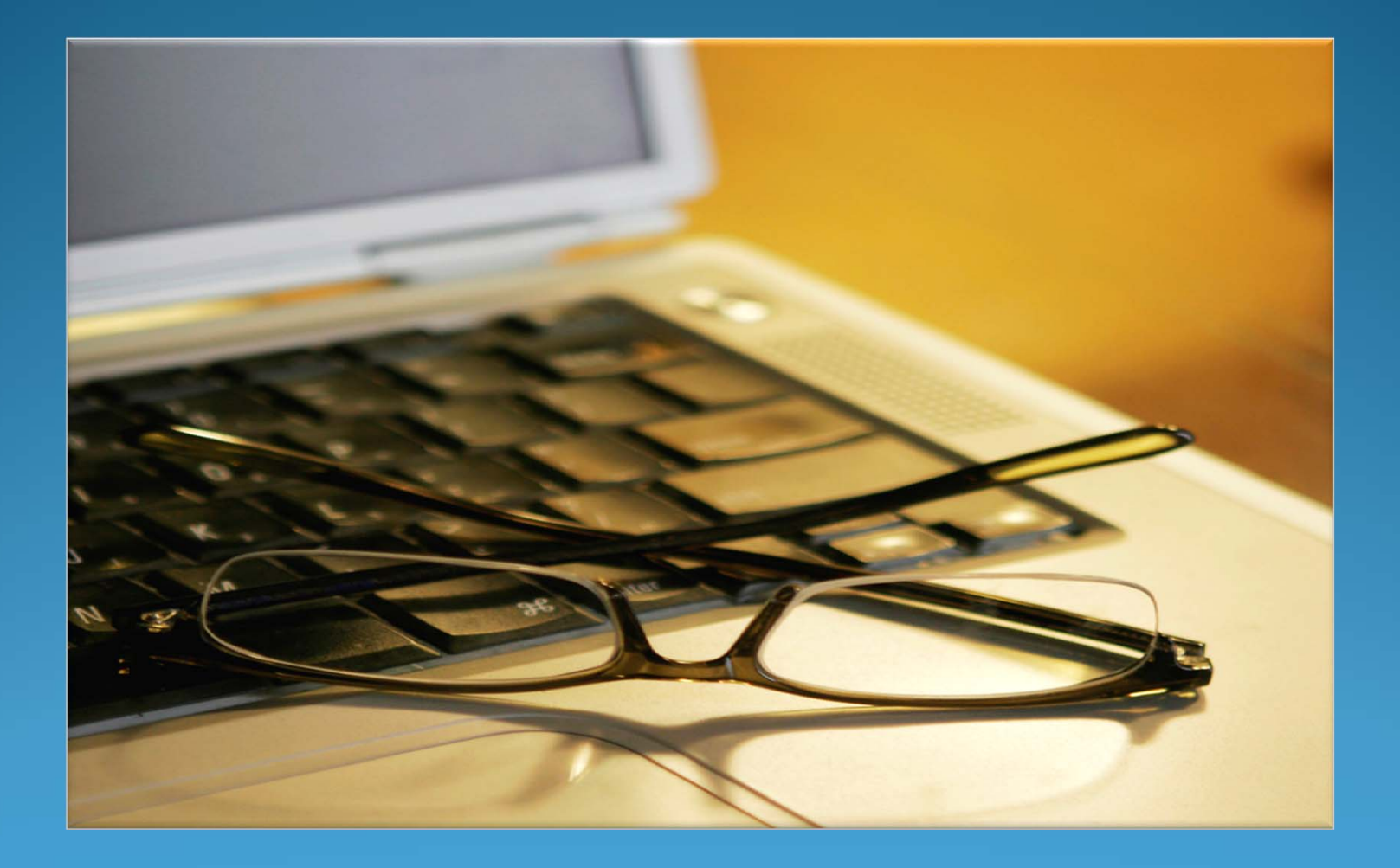

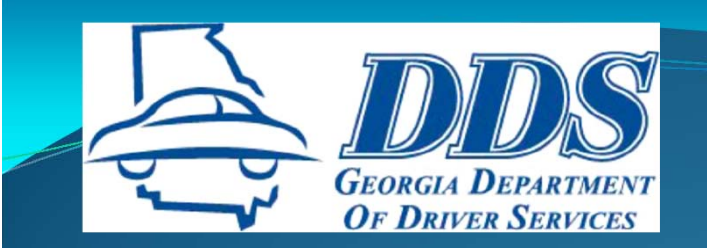

#### Schools may issue certificates the next business day after class

- Email to Student
- Mail to Student (verify mailing address)
- Pick up by Student

Schools may email certificates to students (PDF format)

- Start obtaining email addresses during registration
- Amend contracts to capture student's email address

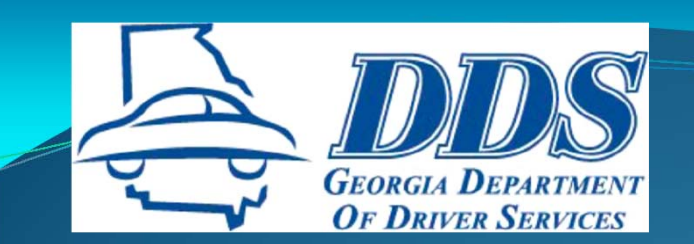

of multiple or repeated violations, you may be required to pay additional reinstatement fees. You may contact the at 678-413-8400 if you have any questions about the amount of your reinstatement fee. You may reinstate a suspension in person or by mail. To reinstate by mail, please mail the Original certificate of completion and appropriate reinstatement fee(s) to the Georgia Department of Driver Services, P.O. Box 80447, Convers, Georgia 30013.

Please visit the DDS website at <u>www.dds.ga.gov</u> for additional information and the locations and operating hours of Customer Service Centers throughout the State of Georgia.

To verify the authenticity of the information contained in this certificate, please contact the DDS Regulatory Compliance Division at 678.413.8748 or reginforded: ga.gov.

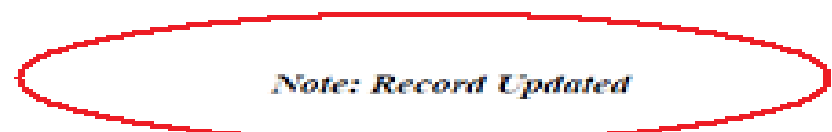

of multiple or repeated violations, you may be required to pay additional reinstatement lees. You may contact the at 678-413-8400 if you have any questions about the amount of your reinstatement fee. You may reinstate a suspension in person or by mail. To reinstate by mail, please mail the Original certificate of completion and appropriate reinstatement fee(s) to the Georgia Department of Driver Services, P.O. Box 80447, Corryers, Georgia 30013.

Please visit the DDS website at www.dds.ga.gov for additional information and the locations and operating hours of Customer Service Centers throughout the State of Georgia.

To verify the authenticity of the information contained in this certificate, please contact the DDS Regulatory Compliance Division at 678.413.8745 or reginforded .ga.gov

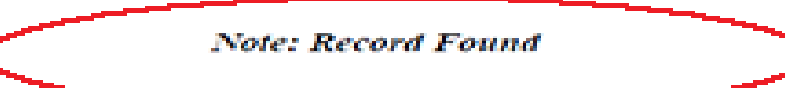

questions about the amount of your reinstatement fee. To share crimtete a surpension in person or burned. To sensure by mail, please mail the Original certificate of completion and appropriate reinstatement fee(s) to the Georgia Department of Driver Services, P.O. Box 30447, Convers, Georgia 30013.

Please visit the DDS website at www.dds.ga.gov for additional information and the locations and operating hours of Customer Service Centers throughout the State of Georgia.

To verify the authenticity of the information contained in this certificate, please contact the DDS Regulatory Compliance Division at 678.413.8745 or reginfolded ga.gov

Note: Record Not Found

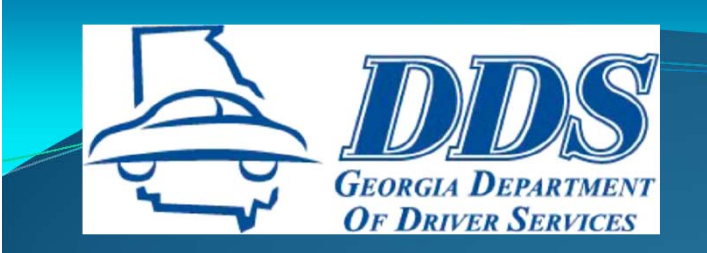

<u>Record Updated</u> means the student's driving record was updated with the course completion.

<u>Record Not Found</u> means a matching driving record was not found.

- "Record Not Found" certificates are valid
- Go to Student Maintenance in Main Menu to update student's information and reprint certificate

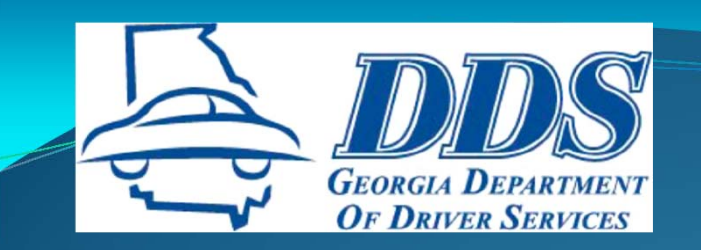

#### **Record Found**

Server busy

- Record is in a queue waiting to be updated
- Usually updates within 15 minutes but can take up to two (2) hours

#### OR

The OCRA student information does not match <u>close enough</u> to update the driving record.

- Common issues
  - Middle name
  - Gender

Incomplete first name (Greg/Gregory; Will/William)

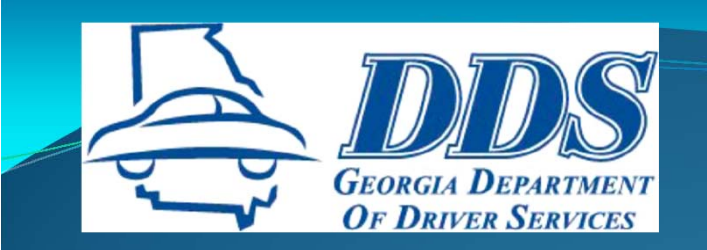

## CORRECTIONS

#### **Student Information**

- Go into Student Maintenance to correct name, DL#, SSN, date of birth and gender
- Save Student Record
- Reprint certificate
- Do <u>not</u> enter a second record for the student and issue another certificate
- Do <u>not</u> set up another class for that student to issue them another certificate
- Contact RCD OCRA Support if problems occur when trying to enter the corrected information

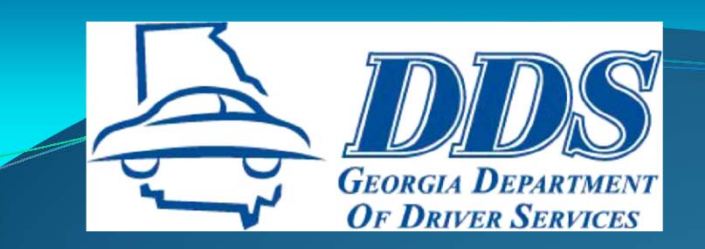

## CORRECTIONS

#### **Incorrect Course End Date**

- Use the Edit Course function to correct the end date
- Save the class
- Reprint the certificates
- Do <u>not</u> set up another class with the corrected end date and issue students another certificate
- Contact RCD OCRA Support immediately to notify them of errors regarding students finalized incorrectly, duplicate certificates issued, or technical problems.

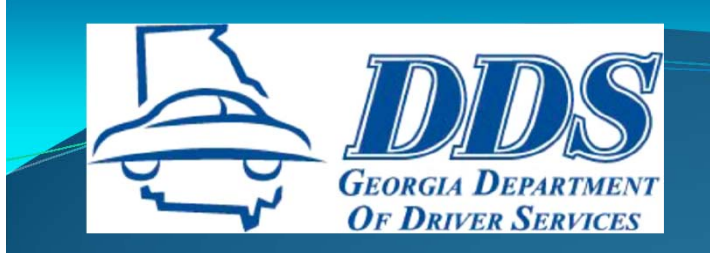

# **OCRA SUPPORT**

678.413.8803 – Denae Hartsfield 678.413.8859 – Lynne Swaney 678.413.8746 - Anna Rhoades

678.413.8745 – RCD main number reginfo@dds.ga.gov

**Compliance Analysts**